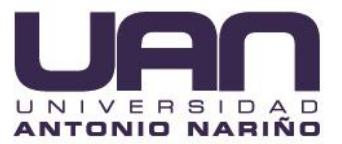

# SISTEMA DE ADMINISTRACIÓN WEB DE USUARIOS, PARA LOS PAGOS Y REGISTROS DE USUARIOS DE LA EMPRESA CYBERNET SISTEMAS COMUNICACIONES Y REDES

MANUAL DE USUARIO

YEFFERSON STIV RAMÍREZ ARANGO

UNIVERSIDAD ANTONIO NARIÑO FACULTAD DE INGENIERÍA DE SISTEMAS INGENIERÍA DE SISTEMAS QUIMBAYA 2021

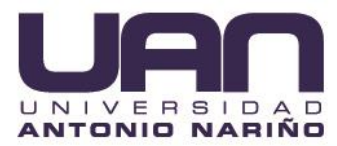

# CONTENIDO

| Pág.                                                                                                    |
|----------------------------------------------------------------------------------------------------|
| 1. COMO NAVEGAR POR LA GUÍA DE USUARIO9                                                                                 |
| 2. OBJETIVOS DE LA APLICACIÓN9                                                                                          |
| 3. REQUISITOS DE HARDWARE Y SOFTWARE                                                                                    |
| 3.1. HARDWARE                                                                                                    |
| 3.2. SOFTWARE                                                                                                    |
| 4. INSTALACIÓN Y DESINSTALACIÓN DE LA APLICACIÓN10                                                                      |
| 5. SISTEMA DE ADMINISTRACIÓN WEB DE USUARIOS, PARA LOS PAGOS Y<br>REGISTROS DE USUARIOS DE LA EMPRESA CYBERNET SISTEMAS |
| COMUNICACIONES Y REDES11                                                                                                |
| 5.1. AUTENTICACIÓN DE USUARIOS11                                                                                        |
| 5.1.1. Inicio de sesión11                                                                                               |
| 5.1.2. Resetear contraseña11                                                                                            |
| 5.2. MÓDULOS DEL ADMINISTRADOR14                                                                                        |
| 5.2.1. Cuadro de mando14                                                                                                |
| 5.2.2. Clientes14                                                                                                    |
| 5.2.2.1. Crear contacto14                                                                                               |
| 5.2.2.2. Listar contactos15                                                                                             |
| 5.2.2.3. Ver contacto16                                                                                                 |
| 5.2.2.4. Editar contacto16                                                                                              |
| 5.2.2.5. Eliminar contacto17                                                                                            |
| 5.2.2.6. Listar Grupos18                                                                                                |
| 5.2.2.7. Crear grupo18                                                                                                  |
| 5.2.2.8. Editar grupo18                                                                                                 |
| 5.2.2.9. Eliminar grupo19                                                                                               |
| 5.2.3. Transacciones19                                                                                                  |
| 5.2.3.1. Crear depósito19                                                                                               |

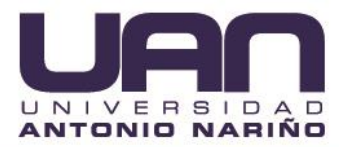

| 5.2.3.2. Crear gasto             | 20 |
|----------------------------------|----|
| 5.2.3.3. Transferir              | 21 |
| 5.2.3.4. Ver transacciones       | 22 |
| 5.2.3.5. Informe de balance      | 24 |
| 5.2.4. Facturación               | 24 |
| 5.2.4.1. Listar facturas         | 24 |
| 5.2.4.2. Crear factura           | 25 |
| 5.2.4.3. Ver factura             | 27 |
| 5.2.4.4. Editar factura          | 27 |
| 5.2.4.5. Eliminar factura        | 27 |
| 5.2.4.6. Facturas recurrentes    | 28 |
| 5.2.5. Cuentas bancarias y cajas | 32 |
| 5.2.5.1. Crear cuenta            | 32 |
| 5.2.5.2. Listar cuentas          | 33 |
| 5.2.5.3. Editar cuenta           | 33 |
| 5.2.5.4. Eliminar cuenta         | 34 |
| 5.2.5.5. Balance de cuentas      | 35 |
| 5.2.6. Productos y servicios     | 35 |
| 5.2.6.1. Productos               | 35 |
| 5.2.6.2. Servicios               | 37 |
| 5.2.7. Informes                  | 39 |
| 5.2.7.1. Estado de la cuenta     | 39 |
| 5.2.7.2. Informe de ingresos     | 40 |
| 5.2.7.3. Informe de gastos       | 40 |
| 5.2.7.4. Ingresos y gastos       | 41 |
| 5.2.7.5. Informes por fechas     | 42 |
| 5.2.7.6. Todos los ingresos      | 42 |
| 5.2.7.7. Todos los gastos        | 43 |
| 5.2.7.8. Todas las transacciones | 44 |
| 5.2.8. Utilidades                | 45 |

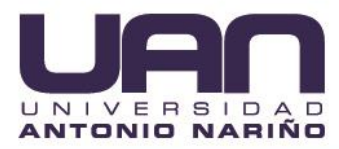

| 5.2.9. Perfil               | 45 |
|-----------------------------|----|
| 5.2.9.1. Editar perfil:     | 45 |
| 5.2.9.2. Cambiar contraseña | 46 |
| 5.2.9.3. Desconectar        | 47 |
| 5.3. MÓDULOS DEL CLIENTE    | 47 |
| 5.3.1. Cuadro de mando      | 47 |
| 5.3.2. Facturas             | 47 |
| 5.3.2.1. Visualizar factura | 48 |
| 5.3.2.2. Descargar factura  | 48 |
| 5.3.3. Transacciones        | 49 |
| 5.3.4. Perfil               | 50 |
| 6. SOLUCIÓN DE PROBLEMAS    | 51 |
| GLOSARIO                    | 52 |

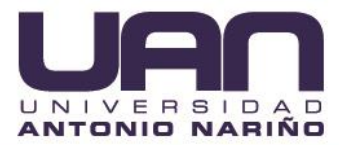

# LISTA DE TABLAS

| L | $\mathbf{a}$ | ~ |  |
|---|--------------|---|--|
| г | a            | u |  |
| • | -            |   |  |

| Tabla 1. Requisitos de hardware sistema de administración web | 9  |
|---------------------------------------------------------------|----|
| Tabla 2. Requisitos de software sistema de administración web | 10 |

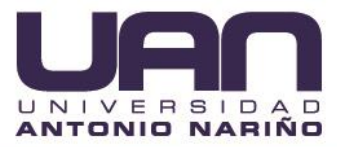

# LISTA DE FIGURAS

# Pág.

| Figura 1. Inicio de sesión11                        |
|-----------------------------------------------------|
| Figura 2. Resetear contraseña12                     |
| Figura 3, Correo confirmación cambio contraseña12   |
| Figura 4. Envío de correo con nueva contraseña13    |
| Figura 5. Correo con nueva clave asignada13         |
| Figura 6. Cuadro de mando14                         |
| Figura 7. Añadir contacto15                         |
| Figura 8. Listar contactos15                        |
| Figura 9. Ver contacto16                            |
| Figura 10. Editar contacto17                        |
| Figura 11. Borrar contacto17                        |
| Figura 12. Listar grupos18                          |
| Figura 13. Añadir nuevo grupo18                     |
| Figura 14. Editar nuevo grupo19                     |
| Figura 15. Borrar grupo19                           |
| Figura 16. Nuevo depósito20                         |
| Figura 17. Nuevo gasto21                            |
| Figura 18. Transferir                               |
| Figura 19. Lista de transacciones23                 |
| Figura 20. Ver transacción23                        |
| Figura 21. Borrar transacción23                     |
| Figura 22. Informe de balance24                     |
| Figura 23. Listar facturas24                        |
| Figura 24. Añadir factura25                         |
| Figura 25. Añadir factura - seleccionar servicios25 |
| Figura 26. Añadir factura - seleccionar cliente26   |
| Figura 27. Añadir factura - datos de la factura26   |

| Figura 28. Ver factura.                                    | 27 |
|------------------------------------------------------------|----|
| Figura 29. Editar factura.                                 |    |
| Figura 30. Borrar factura                                  |    |
| Figura 31. Listar facturas recurrentes.                    |    |
| Figura 32. Crear factura recurrente                        | 29 |
| Figura 33. Ver factura                                     |    |
| Figura 34. Editar factura recurrente                       |    |
| Figura 35. Finalizar plazo recurrente - Ventana de diálogo |    |
| Figura 36. Borrar factura recurrente                       |    |
| Figura 37. Nueva cuenta - formulario                       |    |
| Figura 38. Nueva cuenta - mensaje                          |    |
| Figura 39. Listar cuentas                                  |    |
| Figura 40. Editar cuenta - Formulario                      | 34 |
| Figura 41. Editar cuenta - Mensaje                         |    |
| Figura 42. Borrar cuenta - Ventana de diálogo              |    |
| Figura 43. Balance de cuentas                              | 35 |
| Figura 44. Listar productos                                |    |
| Figura 45. Añadir producto.                                |    |
| Figura 46. Editar producto.                                | 36 |
| Figura 47. Borrar producto                                 |    |
| Figura 48. Listar servicios                                |    |
| Figura 49. Añadir servicios                                |    |
| Figura 50. Editar servicios                                |    |
| Figura 51. Borrar servicio                                 |    |
| Figura 52. Estado de cuenta- formulario                    | 40 |
| Figura 53. Estado de cuenta - Visualizar                   | 40 |
| Figura 54. Informe de ingresos                             | 41 |
| Figura 55. Informe de gastos.                              | 41 |
| Figura 56. Ingresos y gastos                               | 42 |
| Figura 57. Informes por fechas.                            | 43 |

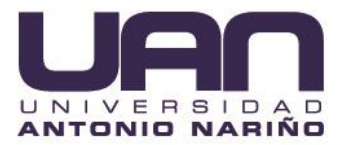

| Figura 58. Todos los ingresos             | 43 |
|-------------------------------------------|----|
| Figura 59. Todos los gastos               | 44 |
| Figura 60. Todas las transacciones.       | 44 |
| Figura 61. Registro de actividad.         | 45 |
| Figura 62. Editar perfil                  | 46 |
| Figura 63. Cambiar contraseña             | 46 |
| Figura 64. Cuadro de mando clientes.      | 47 |
| Figura 65. Lista de facturas generadas    | 48 |
| Figura 66. Visualizar factura             | 48 |
| Figura 67. Descargar factura              | 49 |
| Figura 68. Descargar factura - visualizar | 49 |
| Figura 69. Listar transacciones.          | 50 |
| Figura 70. Perfil                         | 50 |
|                                           |    |

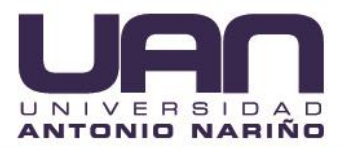

# 1. COMO NAVEGAR POR LA GUÍA DE USUARIO

Este documento describe el funcionamiento del Sistema de Administración Web de la empresa CYBERNET, desde la manera de acceder a la aplicación hasta el uso de cada una de las funcionalidades.

De igual forma, se enumeran los requisitos de hardware y software requeridos para el uso de la aplicación, los detalles sobre la instalación y desinstalación, las instrucciones de uso de cada una de las funcionalidades, así como, los problemas que se pueden presentar cuando se accede e interactúa con ella.

# 2. OBJETIVOS DE LA APLICACIÓN

Permitir a los usuarios realizar los procesos de administración de la información financiera, datos de los suscriptores, facturación, productos y servicios de la empresa CYBERNET, así como del módulo de clientes, para consultar el estado de cuenta.

# 3. REQUISITOS DE HARDWARE Y SOFTWARE

# 3.1. HARDWARE

Los requisitos de hardware para la instalación del sistema de administración web se muestran en la Tabla 1.

| Tabla II Keq |                                           |
|--------------|-------------------------------------------|
| Procesador   | Intel Celeron 2 Núcleos 2 GHz o superior. |
| Memoria RAM  | 1 GB.                                     |
| Conectividad | Dispositivo de Conexión a Internet.       |
|              | Fuente: elaboración propia                |

#### Tabla 1. Requisitos de hardware sistema de administración web

Fuente: elaboración propia

## 3.2. SOFTWARE

Los requisitos de software para instalar la aplicación web se muestran en la Tabla 2.

| Tabla 2. Rey      |                                                          |
|-------------------|----------------------------------------------------------|
| Sistoma Operativo | Windows Xp o superior, Linux Ubuntu 12 o superior, MacOS |
| Sistema Operativo | X Mavericks o superior.                                  |

#### Tabla 2. Requisitos de software sistema de administración web

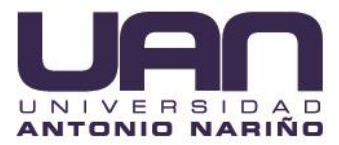

| Navegador    | Google Chrome V10.0 o superior, Mozilla Firefox V9.6 o superior, Opera V8.0 o superior, Internet Explorer 9 o superior, Safari V5 o superior. |
|--------------|----------------------------------------------------------------------------------------------------|
| Conectividad | Conexión a internet de mínimo 1 Mbps de velocidad.                                                                                            |
|              | Fuente: elaboración propia                                                                                                    |

# 4. INSTALACIÓN Y DESINSTALACIÓN DE LA APLICACIÓN

El sistema de administración web no requiere ser instalada, se puede acceder a través de un navegador web ingresando a los siguientes enlaces: https://www.cybernet.com.co/?ng=login/ para administradores y https://www.cybernet.com.co/?ng=client/ para clientes.

Para realizar la desinstalación del sistema de administración web se debe contactar con el administrador del sistema.

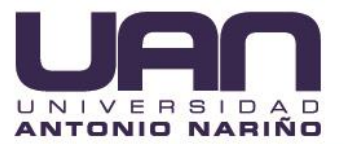

# 5. SISTEMA DE ADMINISTRACIÓN WEB DE USUARIOS, PARA LOS PAGOS Y **REGISTROS DE USUARIOS DE LA EMPRESA CYBERNET SISTEMAS COMUNICACIONES Y REDES**

# **5.1. AUTENTICACIÓN DE USUARIOS**

# 5.1.1. Inicio de sesión

Abrir direcciones escribir el navegador la barra de en V https://www.cybernet.com.co/?ng=login/, a continuación se despliega la interfaz de inicio de sesión, como se muestra en la Figura 1.

|            | yberne                      |
|------------|-----------------------------|
| administra | acion@cybernet.com.co       |
| •••••      | •                           |
|            | Acceder                     |
|            | ¿Ha olvidado su contraseña? |

Flavora 4 Intota da acatém

Fuente: elaboración propia

# 5.1.2. Resetear contraseña

Para resetear la contraseña, se da clic en la opción "¿Ha olvidado su contraseña?, luego se debe ingresa el correo electrónico y dar clic en el botón "Resetear contraseña", como se muestra en la Figura 2.

Figura 2. Resetear contraseña

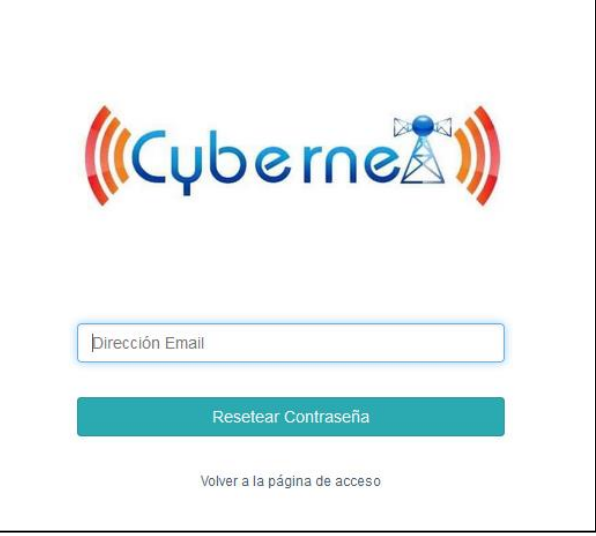

Fuente: elaboración propia

El sistema envía un link para el cambio de contraseña, como se muestra en la Figura 3.

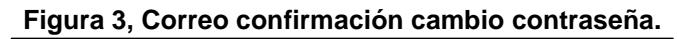

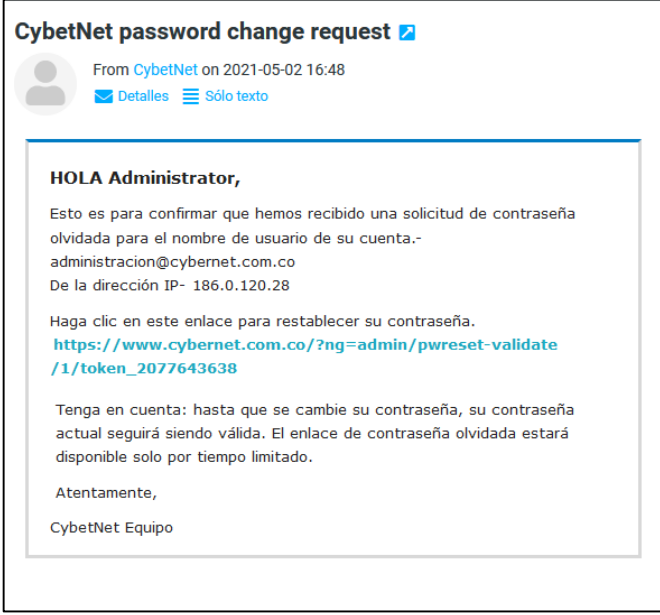

Fuente: elaboración propia

Se debe hacer clic sobre el enlace, el sistema lo redirecciona a la página de inicio de sesión y despliega el mensaje "Comprueba tu email para resetear la contraseña", como se muestra en Figura 4.

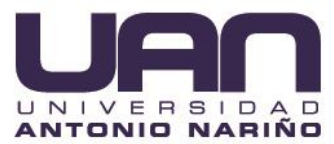

#### Figura 4. Envío de correo con nueva contraseña.

| ((Cyberne ))                                          |  |
|-------------------------------------------------------|--|
| ✔ Comprueba tu email para resetear tu contraseña. 🛛 💥 |  |
| Dirección Email                                       |  |
| Contraseña                                            |  |
| Acceder                                               |  |
| ⊰Ha olvidado su contraseña?                           |  |
|                                                       |  |

Fuente: elaboración propia

Se debe ingresar al correo electrónico registrado y abrir el mensaje con las nuevas credenciales de acceso, como se observa en la Figura 5. Posteriormente, se ingresan los datos y se da clic en el botón "Acceder".

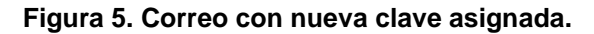

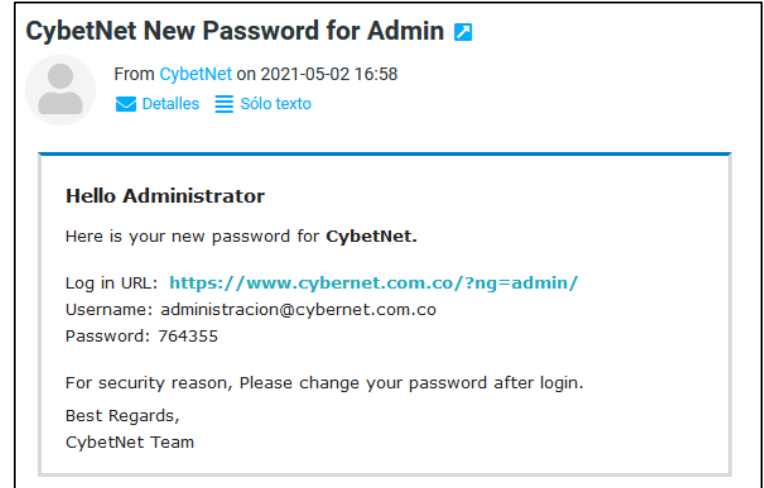

Fuente: elaboración propia

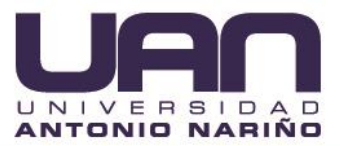

# 5.2. MÓDULOS DEL ADMINISTRADOR

## 5.2.1. Cuadro de mando

En este ítem se visualiza información relacionada con los ingresos y gastos del día con su respectiva gráfica, los beneficios netos y balances, las facturas recientes y los últimos ingresos y gastos, como se muestra en la Figura 6.

| 🖬 Cuadro de Mando- CybetNet 🛛 🗙 |                                                  |            |                           |                               |                   |        |                            |     |
|---------------------------------|--------------------------------------------------|------------|---------------------------|-------------------------------|-------------------|--------|----------------------------|-----|
| ← → ♂ ☆                         | 🗊 🚔 🗝 https://www.cybernet.com.co/?ng=dashboard/ |            |                           |                               |                   | … ⊠ ☆  | ± li∧ ⊡ @                  | ₿ = |
| TE (v/versit)                   |                                                  |            |                           |                               | Buscar Clientes   | ۹ ۵    | Bienvenido Administrator - | -   |
| E Cuadro de Mando               | Cuadro de Mando                                  |            |                           |                               |                   |        |                            |     |
| 1. Clientes <                   | Ingresos - Hov                                   |            | Gastos - Hov              |                               | Ingresos este Mes |        | Gastos este Mes            |     |
| Transacciones <                 | CO\$ 0,00<br>Añadir Depósito                     | -          | CO\$ 0,00<br>Añadir Gasto |                               | CO\$ 0,00         |        | CO\$ 0,00                  |     |
| E Facturación 🤇                 |                                                  |            |                           |                               |                   |        |                            |     |
| 📕 Bancos & Caja 🛛 <             | Ingrésos & Gastos - Mayo 2021                    |            |                           |                               |                   |        | Todas las transacciones    |     |
| Productos & Servicios <         |                                                  |            |                           |                               |                   |        |                            |     |
| 🕍 Informes 🤇                    |                                                  |            |                           |                               |                   |        |                            |     |
| 📰 Utilidades 🔍                  |                                                  |            |                           |                               |                   |        |                            |     |
| 1 Perfil                        |                                                  |            |                           |                               |                   |        |                            |     |
| 🗱 Configuración 🤇               | 2                                                |            |                           |                               |                   |        | · · · · · · · ·            |     |
|                                 | 0 Gastos 0                                       | a 11       | 2 Ingreso                 | 10 20<br>Gastos               |                   | 24     | 28                         |     |
|                                 | Reneficie Note 8, Relanses                       |            | _                         | Increase & Caster, Marc 2021  |                   |        |                            |     |
|                                 | Beneficio Neto & Balances                        |            | Objetivo                  | Ingresos & Gastos - Mayo 2021 |                   |        |                            |     |
|                                 | CO\$                                             | 100.000,00 | CO4 0 221                 |                               |                   |        |                            |     |
|                                 | CO\$ 100.000,00 de CO\$ 30.000.000,00            |            | CO\$ 0,33%                |                               |                   |        |                            |     |
|                                 | Cuenta                                           |            | Balance                   |                               |                   |        |                            |     |
|                                 | Pagos factura                                    |            | CO\$ 100.000.00           |                               | Ingresos 8        | Gastos |                            |     |
|                                 |                                                  |            |                           |                               |                   |        |                            |     |
|                                 |                                                  |            |                           |                               |                   |        |                            |     |

Figura 6. Cuadro de mando

Fuente: elaboración propia

El cuadro de mando permite contar en tiempo real con la información de algunas variables importantes para el administrador de la empresa, que le ayudan a la toma de decisiones.

## 5.2.2. Clientes

En este ítem se pueden: crear, listar, buscar, modificar y borrar los clientes de la empresa; así como, asociar a un grupo de acuerdo a las características.

## 5.2.2.1. Crear contacto

Para crear un nuevo cliente, se selecciona la opción "Añadir contacto", se diligencian los campos del formulario desplegado, donde se solicitan los datos personales,

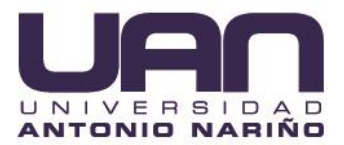

información de contacto y añadir a un grupo. Luego se hace clic en el botón "Guardar", como se muestra en la Figura 7.

| Contactos - CybetNet ×  | +                                  |                                |                      |                                                         | - o ×                     |
|-------------------------|------------------------------------|--------------------------------|----------------------|---------------------------------------------------------|---------------------------|
| (←) → ℃ ŵ               | https://www.cybernet.com.co/?ng=co | ntacts/add/                    |                      | ⊡ ☆                                                     | ± III\ ⊡ 📽 ≡              |
| 200 (Volumenta)         |                                    |                                |                      | Buscar Clientes Q & D                                   | ienvenido Administrator 👻 |
| 🗱 Cuadro de Mando       | Contactos                          |                                |                      |                                                         |                           |
| L Clientes Y            |                                    |                                |                      |                                                         |                           |
| Añadir Contacto         | Añadir Contacto                    |                                |                      |                                                         | Import Contacts           |
| Listar Contactos        | Nombre completo*                   |                                | Group                | Ninguno                                                 |                           |
| Grupos                  | Nombre de Empresa                  |                                |                      | Agregar nuevo grupo                                     |                           |
| Transacciones <         | Email                              |                                | Contraseña           | •••••                                                   |                           |
| E Facturación 🤇         | Teléfono                           |                                | Confirmar Contraseña |                                                         |                           |
| 📱 Bancos & Caja 🧹       | Dirección                          |                                | Email de bienvenida  | Yes                                                     |                           |
| Productos & Servicios < | Ciudad                             |                                |                      | Configure Si para enviar el correo electrónico de regis | tro del cliente           |
| Litt Informes <         | Ciudau                             |                                |                      |                                                         |                           |
| 📰 Utilidades 🔍          | Provincia                          |                                |                      |                                                         |                           |
| 1 Perfil <              | ZIP / Código Postal                |                                |                      |                                                         |                           |
| 齡 Configuración 〈       | País                               | Colombia ~                     |                      |                                                         |                           |
|                         | NIT/CC                             | administracion@cybernet.com.co |                      |                                                         |                           |
|                         |                                    | cedula                         |                      |                                                         |                           |
|                         | Etiquetas                          |                                |                      |                                                         |                           |
|                         |                                    | GUARDAR   Or Cancel            |                      |                                                         |                           |
|                         |                                    |                                |                      |                                                         |                           |

Figura 7. Añadir contacto

#### Fuente: elaboración propia

#### 5.2.2.2. Listar contactos

El usuario con el rol administrador es el único que tiene acceso a este ítem. Con esta funcionalidad se puede ver la lista de todos los clientes registrados en el sistema y acceder a: buscar, visualizar, modificar y borrar los clientes, como se observa en la Figura 8.

| Contactos - CybetNet X  | +         |                                            |                     |                           |                   | - o ×                      |
|-------------------------|-----------|--------------------------------------------|---------------------|---------------------------|-------------------|----------------------------|
| ← → ♂ ☆                 | 🗊 🔒 http: | s://www.cybernet.com.co/?ng=contacts/list/ |                     |                           | ⊍ ☆               | ∓⊯ ⊡ ©; ≡                  |
| E (Cybernalli)          |           |                                            |                     |                           | Buscar Clientes Q | Bienvenido Administrator + |
| 📰 Cuadro de Mando       | Contactos |                                            |                     |                           |                   |                            |
| 1. Clientes 👋           |           |                                            |                     |                           |                   |                            |
| Añadir Contacto         | Q Bus     | car                                        |                     |                           |                   |                            |
| Listar Contactos        | # \$      | Nombre \$                                  | Nombre de Empresa 🗘 | Email 🗢                   | Teléfono 🗘        | Gestionar 🕏                |
| Grupos                  | 1004      | asdasdasd                                  |                     |                           |                   | Q Ver 🛢 Borrar             |
| Transacciones <         | 1003      | yefferson                                  |                     | yramirez41@uan.edu.co     | 3218268550        | Q Ver 🗎 Borrar             |
| 🖽 Facturación 🤇         | 1001      | maria salome moreno moreno                 | CYBERNET            | salomemorenom@hotmail.com | 3225691658        | Q Ver Borrar               |
| 関 Bancos & Caja 🔍       | K C       | 1 > 3                                      |                     |                           |                   |                            |
| Productos & Servicios 〈 |           |                                            |                     |                           |                   |                            |
| 🕍 Informes <            |           |                                            |                     |                           |                   |                            |
| 🖺 Utilidades 🛛 <        |           |                                            |                     |                           |                   |                            |
| 1 Perfil <              |           |                                            |                     |                           |                   |                            |
| III Configuración <     |           |                                            |                     |                           |                   |                            |

Figura 8. Listar contactos.

Fuente: elaboración propia

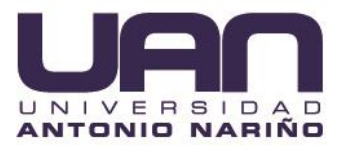

# 5.2.2.3. Ver contacto

Para visualizar la información de un cliente, se selecciona el cliente en el listado de clientes registrados, se hace clic en el botón "Ver" (Figura 8); se carga una página con la información del cliente seleccionado, como muestra la Figura 9.

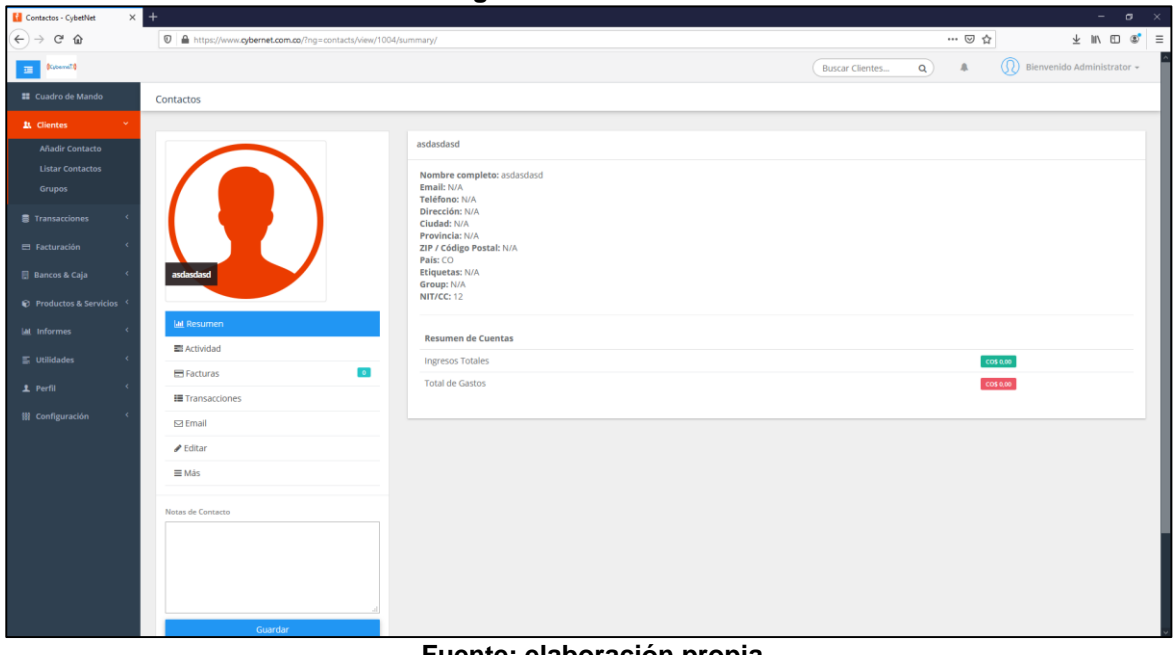

Figura 9. Ver contacto.

Fuente: elaboración propia

## 5.2.2.4. Editar contacto

Para modificar la información de un cliente, en la página con la información del cliente seleccionado (Figura 9), se hace clic en el botón "Editar", se modifican los datos requeridos y se presiona el botón "Guardar", como se muestra en la Figura 10.

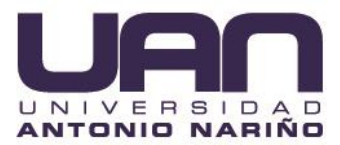

#### Figura 10. Editar contacto

| Contactos - CybetNet | × +                                              |                     |                                             |                 |       | – <del>a</del> ×           |
|----------------------|--------------------------------------------------|---------------------|---------------------------------------------|-----------------|-------|----------------------------|
| € → ୯ û              | https://www.cybernet.com.co/?ng=contacts/view/10 | 004/edit/           |                                             |                 | … ⊠ ☆ | ∓ ⊪\ ⊡ ® ≡                 |
| E (Userall)          |                                                  |                     |                                             | Buscar Clientes | ۹ ۸   | Bienvenido Administrator + |
|                      | Contactos                                        |                     |                                             |                 |       |                            |
| 🖳 Clientes 👋         |                                                  |                     |                                             |                 |       |                            |
| Añadir Contacto      |                                                  | asdasdasd           |                                             |                 |       |                            |
|                      |                                                  | Nombre de la Cuenta | asdasdasd                                   |                 |       |                            |
| Transacciones        |                                                  | Nombre de Empresa   |                                             |                 |       |                            |
|                      |                                                  | Email               |                                             |                 |       |                            |
|                      | asdasdasd                                        | Teléfono            |                                             |                 |       |                            |
|                      |                                                  | Dirección           |                                             |                 |       |                            |
|                      | Lat. Resumen                                     | Ciudad              |                                             |                 |       |                            |
|                      | Actividad                                        | Provincia           |                                             |                 |       |                            |
|                      | Facturas                                         | ZIP / Código Postal | administracion@cybernet.com.co              |                 |       |                            |
|                      | E Email                                          | País                | Colombia                                    |                 |       | ×                          |
|                      | ✔ Editar                                         | Group               | Ninguno                                     |                 |       | •                          |
|                      | ≣Más                                             | Contraseña          | •••••                                       |                 |       |                            |
|                      |                                                  |                     | Déjelo en blanco para no cambiar contraseña |                 |       |                            |
|                      | Hotas de Contacto                                | NIT/CC              | 12                                          |                 |       |                            |
|                      |                                                  |                     | cedula                                      |                 |       |                            |
|                      |                                                  | Etiquetas           |                                             |                 |       |                            |
|                      |                                                  |                     | ✓ Guardar                                   |                 |       |                            |
|                      | Guardar                                          |                     |                                             |                 |       |                            |

Fuente: elaboración propia

## 5.2.2.5. Eliminar contacto

Para borrar un contacto, se selecciona el cliente en el listado de clientes registrados, se hace clic en el botón "Borrar" (Figura 8); el sistema despliega una ventana emergente indicando que si se está seguro de eliminar el cliente, se presiona el botón "Aceptar", como se ve en la Figura 11.

|                           |              |                                            | Fig       | ura 11. Bor         | rar contacto.             |                 |            |                 |
|---------------------------|--------------|--------------------------------------------|-----------|---------------------|---------------------------|-----------------|------------|-----------------|
| Contactos - CybetNet X    | +            |                                            |           |                     |                           |                 |            | - ø ×           |
| ← → ♂ ☆                   | 🗊 🔒 http     | s://www.cybernet.com.co/?ng=contacts/list/ |           |                     |                           |                 | … ⊠ ☆      | ± m ⊡ ®° ≡      |
| (internal)                |              |                                            | _         |                     |                           | Buscar Clientes | Q A        |                 |
| III Cuadro de Mando       | Contactos    |                                            | ¿Está seg | uro?                | ×                         |                 |            | = q ▲ ±         |
| لله Clientes ۲            | O But        |                                            |           |                     | Cancelar Aceptar          |                 |            |                 |
| Añadir Contacto           | <b>Q</b> 00. |                                            | _         |                     |                           |                 |            |                 |
| Listar Contactos          | # 0          | Nombre 🕈                                   |           | Nombre de Empresa 🗢 | Email \$                  |                 | Teléfono 🗘 | Gestionar 🗘     |
| Grupos                    | 1004         | asdasdasd                                  |           |                     |                           |                 |            | Q Ver Borrar    |
| Transacciones <           |              | yefferson                                  |           |                     | yramirez41@uan.edu.co     |                 | 3218268550 | Q, Ver 🔯 Borrar |
| 🖶 Facturación 🤇           |              | maria salome moreno moreno                 |           | CYBERNET            | salomemorenom@hotmail.com |                 | 3225691658 | Q, Ver 🔯 Borrar |
| 🗍 Bancos & Caja 🔍         | C C          | 1 2 2                                      |           |                     |                           |                 |            |                 |
| 😰 Productos & Servicios 🤇 |              |                                            |           |                     |                           |                 |            |                 |
| 🕍 Informes 🤟              |              |                                            |           |                     |                           |                 |            |                 |

Fuente: elaboración propia

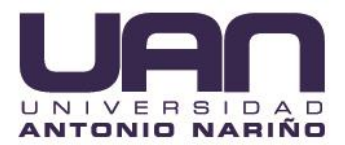

# 5.2.2.6. Listar Grupos

Para visualizar los grupos de los clientes, se da clic en la opción "Grupos" del menú "Clientes"; se despliega un listado de los grupos creados, como se muestra en la Figura 12.

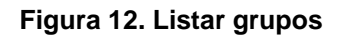

| Competer of Dearer Pr               |                                                    |                                    |                   |     |                            |
|-------------------------------------|----------------------------------------------------|------------------------------------|-------------------|-----|----------------------------|
| ← ⇒ ♂ ŵ                             | A https://www.cybernet.com.co/?ng=contacts/groups/ |                                    |                   | ⊡ ☆ | ¥ ⊪\ ⊡ ®° ≡                |
| E Poperal D                         |                                                    |                                    | Buscar Clientes Q |     | Bienvenido Administrator 👻 |
| 🗱 Cuadro de Mando                   | Contactos                                          |                                    |                   |     |                            |
| 1. Clientes Y                       | Groups                                             |                                    |                   |     |                            |
| Añadir Contacto<br>Listar Contactos | + Add New Group + Reorganizar                      |                                    |                   |     |                            |
| Grupos                              | Group                                              | Gestionar                          |                   |     |                            |
| Transacciones <                     | Clientes                                           | EListar Contactos ZEditar C Borrar |                   |     |                            |
| 🖶 Facturación 🧹                     | clientes ulloa                                     | EListar Contactos Editar Borrar    |                   |     |                            |
| 🔝 Bancos & Caja 🛛 <                 |                                                    |                                    |                   |     |                            |
| 😧 Productos & Servicios 🤇           |                                                    |                                    |                   |     |                            |
| 🕍 Informes 🔇 <                      |                                                    |                                    |                   |     |                            |
| 🖺 Utilidades 🔇                      |                                                    |                                    |                   |     |                            |
| 1 Perfil <                          |                                                    |                                    |                   |     |                            |
| 🗱 Configuración 🔇                   |                                                    |                                    |                   |     |                            |

Fuente: elaboración propia

# 5.2.2.7. Crear grupo

Para crear un grupo, se hace clic en el botón "Agregar nuevo grupo", en la ventana desplegada se ingresa el nombre del grupo y se presiona el botón "Guardar", como se muestra en la Figura 13.

Figura 13 Añadir nuevo grupo

|                        | •                                                | igura io. Anaan nacio grapo.             |                 |       |                            |
|------------------------|--------------------------------------------------|------------------------------------------|-----------------|-------|----------------------------|
| Contactos - CybetNet X | +                                                |                                          |                 |       |                            |
| ← → ♂ ŵ                | https://www.cybernet.com.co/?ng=contacts/groups/ |                                          |                 | … ⊠ ☆ | ± In\ © ©* ≡               |
| E Kornell              |                                                  |                                          | Buscar Clientes | ۹ 4   | Bienvenido Administrator + |
| II Cuadro de Mando     | Contactos                                        | Add New Group                            |                 |       |                            |
| 1. Clientes Y          | Groups                                           | Group Name                               |                 |       |                            |
| Añadir Contacto        |                                                  |                                          |                 |       |                            |
| Listar Contactos       | + Add New Group + Reorganizar                    |                                          |                 |       |                            |
| Grupos                 | Group                                            | Save                                     |                 |       |                            |
| Transacciones <        | Clientes                                         | II Listar Contactos Die Gelitar 📓 Borrar |                 |       |                            |
| 🖽 Facturación 🤇        | clientes ulloa                                   | E Liszar Contactos 🖉 Editar 🌢 Borrar     |                 |       |                            |
| 🗟 Bancos & Caja 🤟      |                                                  |                                          |                 |       |                            |

Fuente: elaboración propia

# 5.2.2.8. Editar grupo

Para realizar la edición de la información de un grupo, se selecciona el grupo, se da clic en el botón "Editar"; en la ventana emergente se modifican los datos requeridos y se presiona el botón "Aceptar" como se observa en la Figura 14.

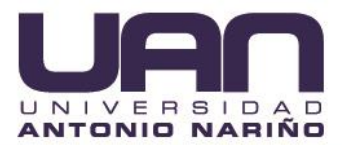

Figura 14. Editar nuevo grupo.

| 🚼 Contactos - CybetNet 🛛 🗙 | +                                                   |                                       |             |                   |                            |
|----------------------------|-----------------------------------------------------|---------------------------------------|-------------|-------------------|----------------------------|
| ← → ♂ û                    | 🗊 🚔 https://www.cybernet.com.co/?ng=contacts/groups | /                                     |             | ··· 6             | ⊴ ⊽ ⊼ ⊪\ ⊡ © ≣             |
| Ell (Colorenti)            |                                                     |                                       |             | Buscar Clientes Q | Bienvenido Administrator - |
| III Cuadro de Mando        | Contactos                                           | Editar                                | ×           |                   |                            |
|                            | Groups                                              | Clientes                              |             |                   |                            |
|                            |                                                     |                                       |             |                   |                            |
|                            | + Add New Group + Reorganizar                       |                                       | Cancelar OK |                   |                            |
|                            | Group                                               | Gestionar                             | _           |                   |                            |
|                            | Clientes                                            | E Lister Contactos                    |             |                   |                            |
|                            | clientes ulloa                                      | 🗮 Listar Contactos 🖉 Editor 🛢 Borrier |             |                   |                            |
|                            |                                                     |                                       |             |                   |                            |
|                            |                                                     |                                       |             |                   |                            |

Fuente: elaboración propia

# 5.2.2.9. Eliminar grupo

Para borrar un grupo, se selecciona el grupo, se hace clic en el botón "Borrar", el sistema despliega una ventana emergente indicando que si se está seguro de eliminar el grupo, se presiona el botón "Aceptar", como se ve en la Figura 15.

|                          |                                                    | Figura 15. Borrar grupo.             |                 |     |                            |
|--------------------------|----------------------------------------------------|--------------------------------------|-----------------|-----|----------------------------|
| Contactos - CybetNet 🛛 🗙 |                                                    |                                      |                 |     |                            |
| ↔ → ♂ ŵ                  | A https://www.cybernet.com.co/?ng=contacts/groups/ |                                      |                 | ⊠ ☆ | ¥ ⊪\ ⊡ ®° ≡                |
| (Connection)             |                                                    |                                      | Buscar Clientes | ۹ ۵ | Bienvenido Administrator + |
| III Cuadro de Mando      | Contactos                                          | Está seguro?                         |                 |     |                            |
| 11. Clientes 👻           | Groups                                             | Cancelar Aceptar                     |                 |     |                            |
| Añadir Contacto          |                                                    |                                      |                 |     |                            |
| Listar Contactos         | + Add New Group + Reorganizar                      |                                      |                 |     |                            |
| Grupos                   | Group                                              | Gestionar                            |                 |     |                            |
| Transacciones <          | Clientes                                           | El Datar Contactos 🖉 Editar 🗮 Borrar |                 |     |                            |
| 🖶 Facturación 🤇          | clientes ulloa                                     | El Ustar Contactos Debitar Borrar    |                 |     |                            |
| 🗐 Bancos & Caja 🧹        |                                                    |                                      |                 |     |                            |

Fuente: elaboración propia

# 5.2.3. Transacciones

En este ítem se pueden: crear, listar, buscar, modificar y borrar las transacciones realizadas (deposito, gasto, transferencia).

# 5.2.3.1. Crear depósito

Para registrar un depósito, se hace clic en la opción "Nuevo depósito" del menú "Transacciones"; en el formulario cargado se selecciona la cuenta en la cual se va a realizar el depósito y se diligencia la fecha y la cantidad a depositar, como se observa en la Figura 16.

#### Figura 16. Nuevo depósito.

| T (Voernelia)                 |                 |                  |                            | Buscar Clientes | ٩ | Bienvenido Admini | istrator 👻 |
|-------------------------------|-----------------|------------------|----------------------------|-----------------|---|-------------------|------------|
| 👪 Cuadro de Mando             | Transacciones   |                  |                            |                 |   |                   |            |
| 👪 Clientes 🤇                  | Añadir Depósite | 0                | Depósitos recientes        |                 |   |                   |            |
| 🛢 Transacciones 🛛 🐣           | Cuenta          | Pagos factura    | Descripción                |                 |   | Cantidad          |            |
| Nuevo Depósito<br>Nuevo Gasto | Fecha           | 2021-06-01       | pago factura aldu99        |                 |   | CO\$ 667.778,00   | D          |
| Transferir                    | Descripción     | Cuenta corriente | pago 2020 febrero          |                 |   | CO\$ 55,55        |            |
| Ver Transacciones             | Considerd       |                  | prueba misael@hot          |                 |   | CO\$ 10.000,00    | 00         |
| informe de Balance            | Cantidad        | CO\$ 12.000,00   | prueba misa factura 1018-3 |                 |   | CO\$ 1.000.000.0  | .00        |
| 🖻 Facturación 🤸               |                 | Avanzado         | pago prueba aldu           |                 |   | CO\$ 1,00         |            |
| 🗒 Bancos & Caja 🛛 <           |                 | ✓ Guardar        | Abono factura 1015         |                 |   | CO\$ 100.000,00   | D          |
| Productos & Servicios         |                 |                  | Factura 1011 Pago          |                 |   | CO\$ 53.562,60    |            |

Fuente: elaboración propia

Luego, se debe dar clic en la opción "Avanzado", en el campo "Categoría", seleccionar el tipo de depósito a realizar; en "Pagador" el nombre del cliente que deposita; en "Método" la forma en que realiza el depósito; en "Ref#", la referencia correspondiente al depósito y luego se presiona el botón "Guardar", como se muestra en la Figura 17.

| E (sperrel)               |                                   | Buscar Clientes Q 🔺 🕠        | Bienvenido Administrator 👻 |
|---------------------------|-----------------------------------|------------------------------|----------------------------|
| <u>३</u> Clientes <       | Añadir Depósito                   | Depósitos recientes          |                            |
| Transacciones             | Cuenta Pagos factura              | * Descripción                | Cantidad                   |
| Nuevo Depósito            | Earthan 2003 OC 04                | pago factura aldu99          | CO\$ 667.778,00            |
| Nuevo Gasto<br>Transferir | Pecha 2021-06-01                  | pago 2020 febrero            | CO\$ 55,55                 |
| Ver Transacciones         | Descripción Cuenta corriente      | prueba misael@hot            | CO\$ 10.000,00             |
| Informe de Balance        | Cantidad CO\$ 12.000,00           | prueba misa factura1018-3    | CO\$ 2.000.000,00          |
| 🖽 Facturación 🧹           | Avanzado                          | pagos misa 2.                | CO\$ 1.000.000,00          |
| 🗄 Bancos & Caja 🛛 <       | Categoría PAGOS FACTURAS ZONA ALC | Abono factura 1015           | CO\$ 100.000,00            |
| 😰 Productos & Servicios 🤇 | Etiquetas × 10181018              | Factura 1011 Pago            | CO\$ 53.562,60             |
| াnformes <                | Pagador Carlos Arturo Valencia    | ctas de prueba               | CO\$ 1.000.000,00          |
| 📰 Utilidades 🔷            | Método Dinero en efectivo         | prueba misa factura          | CO\$ 1.000.000,00          |
| _ Perfil 〈                |                                   | prueba misa                  | CO\$ 1.000.000,00          |
| 119 Configuración         | eiemplo; Id de la transacción     | Balance Inicial              | CO\$ 300.000.00            |
| W comgaración             |                                   | se facturaron clientes ulloa | CO\$ 500.000,00            |
|                           | ✓ Guardar                         | Eachira 1007 Pago            | CO\$ 99 9/9 50             |

Figura 17. Opción avanzada de crear deposito

Fuente: elaboración propia

## 5.2.3.2. Crear gasto

Para registrar un gasto, se hace clic en la opción "Nuevo gasto" del menú "Transacciones"; en el formulario cargado se selecciona la cuenta en la que se va a realizar el pago y se diligencia la fecha y la cantidad a depositar, como se observa en la Figura 18.

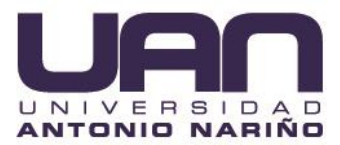

#### Figura 18. Nuevo gasto.

| Cubernel?.)               |               |                        |                        | Buscar Clientes | ٩                 |              | Bienvenido Administrator 👻 |  |  |
|---------------------------|---------------|------------------------|------------------------|-----------------|-------------------|--------------|----------------------------|--|--|
| 👪 Cuadro de Mando         | Transacciones |                        |                        |                 |                   |              |                            |  |  |
| <u> </u> Clientes <       | Añadir Gasto  |                        | Gastos Recientes       |                 |                   |              |                            |  |  |
| 🛢 Transacciones 🛛 🗡       |               |                        |                        |                 |                   |              |                            |  |  |
| Nuevo Depósito            | Cuenta        | rafael gomez escobar - | Descripción            |                 | Can               | tidad        |                            |  |  |
| Nuevo Gasto               | Fecha         | 2021-06-01             | agua                   |                 | COS               | \$ 500.000,0 | 00                         |  |  |
| Transferir                |               |                        | pago factura           |                 | COS               | 0            |                            |  |  |
| Ver Transacciones         | Descripción   | Cuenta corriente       | Jurado-Prueba gasto 01 |                 | CO\$ 1.500.000,00 |              |                            |  |  |
| Informe de Balance        | Cantidad      | <u>CO</u> \$ 12.000,00 | se pagaron arrendos    |                 | COS               | \$ 300.000,0 | 0                          |  |  |
| 🖶 Facturación 🛛 <         |               | Avanzado               | Cuenta corriente       |                 | COS               | \$ 12.000,00 | )                          |  |  |
| 🗐 Bancos & Caja 🛛 <       |               | ✓ Guardar              |                        |                 |                   |              |                            |  |  |
| 😰 Productos & Servicios 🧹 |               |                        |                        |                 |                   |              |                            |  |  |

Fuente: elaboración propia

Luego, se debe dar clic en la opción "Avanzado", en el campo "Categoría", seleccionar el tipo de pago a realizar; en "Pagador" el nombre de la persona a la que se le paga; en "Método" la forma de pago; en "Ref#", la referencia correspondiente al pago y luego se presiona el botón "Guardar", como se muestra en la Figura 19.

| III (Lubernella                         |              | 0 1                           | Bu                                            | scar Clientes Q 🌲 🕠 Bienvenido Administ |
|-----------------------------------------|--------------|-------------------------------|-----------------------------------------------|-----------------------------------------|
| 1. Clientes <                           | Añadir Gasto |                               | Gastos Recientes                              |                                         |
| Transacciones *                         | Cuenta       | rafael gomez escobar          | Descrinción                                   | Cantidad                                |
| Nuevo Depósito<br>Nuevo Gasto           | Fecha        | 2021-06-01                    | agua                                          | CO\$ 500.000,00                         |
| Transferir                              | Descripción  | Cuenta corriente              | pago factura                                  | CO\$ 999.999,00                         |
| Ver Transacciones<br>Informe de Balance | Cantidad     | CO\$ 12.000,00                | Jurado-Prueba gasto 01<br>se pagaron arrendos | CO\$ 1.500.000,00                       |
| 🖽 Facturación 🔨                         |              | Avanzado                      | Cuenta corriente                              | CO\$ 12.000,00                          |
| 🗐 Bancos & Caja 🛛 <                     | Categoría    | Pago de servicios 👻           |                                               |                                         |
| 🐑 Productos & Servicios 🤇               | Etiquetas    |                               |                                               |                                         |
| ার্দাformes <                           | Payee        | Carlos Arturo Valencia        |                                               |                                         |
| 📰 Utilidades 🛛 <                        | Método       | NEQUI                         |                                               |                                         |
| 👤 Perfil 🤇                              | Ref#         | 455555                        |                                               |                                         |
| 🗱 Configuración 🤇                       |              | ejemplo: Id de la transacción |                                               |                                         |
|                                         |              | 🗸 Guardar                     |                                               |                                         |

Figura 19. Opción avanzada de crear gasto

Fuente: elaboración propia

# 5.2.3.3. Transferir

Para registrar una transferencia, se hace clic en la opción "Transferir" del menú "Transacciones"; en el formulario cargado en el campo "De", se selecciona la cuenta de donde se va a transferir; en "A", la cuenta a donde se va a transferir y se diligencia la fecha, descripción y cantidad a transferir, como se observa en la Figura 20.

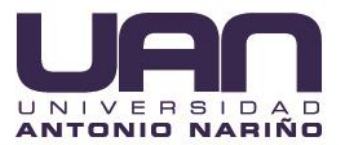

#### Figura 20. Transferir.

| Till (CuberneT.)                |               |                        |                                   | Buscar Clientes Q | Bienvenido Administrator |
|---------------------------------|---------------|------------------------|-----------------------------------|-------------------|--------------------------|
| 🗱 Cuadro de Mando               | Transacciones |                        |                                   |                   |                          |
| 1. Clientes <                   | Nueva Transfe | rencia                 | Transferencias recientes          |                   |                          |
| Transacciones *                 | De            | Pagos factura 👻        | Cuenta                            | Descripción       | Cantidad                 |
| Nuevo Depósito<br>Nuevo Gasto   | A             | rafael gomez escobar - | Cuenta de prueba                  | ctas de prueba    | CO\$ 888,888,00          |
| Transferir<br>Ver Transactioner | Fecha         | 2021-06-01             | Pagos factura<br>Cuenta de orueba | ctas de prueba    | CO\$ 888.888,00          |
| Informe de Balance              | Descripción   | Cuenta corriente       | Pagos factura                     | pago de nomina    | CO\$ 100.000,00          |
| 3 Facturación <                 | Cantidad      | CO\$ 12.000,00         | Cuenta de prueba                  | Cuenta corriente  | CO\$ 12.000,00           |
| Bancos & Caja 🤸                 | Etiquetas     |                        | rafael gomez escobar              | Cuenta corriente  | CO\$ 12.000,00           |
| Productos & Servicios           |               | Avanzado               |                                   |                   |                          |
| د informes ، «                  |               | 🛩 Guardar              |                                   |                   |                          |
| 📰 Utilidades 🔇 <                |               |                        |                                   |                   |                          |

Fuente: elaboración propia

Luego, se debe dar clic en la opción "Avanzado", en el campo "Método", seleccionar la forma en que se va a realizar la transferencia; en "Ref#", la referencia correspondiente a la transferencia y luego se presiona el botón "Guardar", como se muestra en la Figura 21.

| E (Cyberne7.)                 |               |                               |                          | Buscar Clientes  | ۹ ۴ | 🔘 Bienvenido Administrator 👻 |
|-------------------------------|---------------|-------------------------------|--------------------------|------------------|-----|------------------------------|
| 👪 Cuadro de Mando             | Transacciones |                               |                          |                  |     |                              |
| 北 Clientes 〈                  | Nueva Transfe | rencia                        | Transferencias recientes |                  |     |                              |
| Transacciones *               | De            | Pagos factura                 | Cuenta                   | Descripción      |     | Cantidad                     |
| Nuevo Depósito<br>Nuevo Gasto | А             | rafael gomez escobar          | Cuenta de prueba         | ctas de prueba   |     | CO\$ 888.888,00              |
| Transferir                    | E al a        |                               | Pagos factura            | ctas de prueba   |     | CO\$ 888.888,00              |
| Ver Transacciones             | Fecha         | 2021-06-01                    | Cuenta de prueba         | pago de nomina   |     | CO\$ 100.000,00              |
| Informe de Balance            | Descripción   | Cuenta corriente              | Pagos factura            | pago de nomina   |     | CO\$ 100.000,00              |
| 🖽 Facturación 🔨               | Cantidad      | CO\$ 12.000,00                | Cuenta de prueba         | Cuenta corriente |     | CO\$ 12.000,00               |
| 📳 Bancos & Caja 🛛 <           | Etiquetas     |                               | Talael Borriez escobal   | cuerta corriente |     | 000 12.000,00                |
| 😰 Productos & Servicios 🤇     |               | Avanzado                      |                          |                  |     |                              |
| 네 Informes <                  | Método        | CORRESPONSALES BANCOLO *      |                          |                  |     |                              |
| 📰 Utilidades 🛛 <              | Ref           | 455555                        |                          |                  |     |                              |
| 👤 Perfil 🔍 <                  |               | ejemplo: ld de la transacción |                          |                  |     |                              |
| 聯 Configuración 〈             |               | ✔ Guardar                     |                          |                  |     |                              |

Figura 21. Opción avanzada transferir

Fuente: elaboración propia

## 5.2.3.4. Ver transacciones

Para visualizar las transacciones registradas en el sistema, se hace clic en la opción "Ver transacciones" del menú "Transacciones"; el sistema despliega una lista con la información de las transacciones efectuadas, como se observa en la Figura 22.

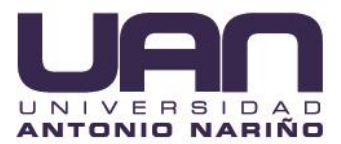

#### Figura 22. Lista de transacciones

| 🚺 Transacciones- CybetNet 🛛 🗙 |                             |                             |         |                |                   |           |                 |                    |                    |      |  |  |  |
|-------------------------------|-----------------------------|-----------------------------|---------|----------------|-------------------|-----------|-----------------|--------------------|--------------------|------|--|--|--|
| € → ୯ û                       | 🛛 🔒 https://www.cybern      | et.com.co/?ng=transactions/ | ist/    |                |                   |           |                 | … ⊠ ☆              | ⊻ ⊪\ ⊡             | :® ≡ |  |  |  |
| III (Cybernall)               |                             |                             |         |                |                   |           | Buscar Clientes | Q & 🕅 Blen         | venido Administrat | or + |  |  |  |
| 🗱 Cuadro de Mando             | adro de Mando Transacciones |                             |         |                |                   |           |                 |                    |                    |      |  |  |  |
| 1. Clientes <                 | Registros 4. Página 1 de 1. |                             |         |                |                   |           |                 |                    |                    |      |  |  |  |
| Transacciones *               |                             |                             |         |                |                   |           |                 |                    |                    |      |  |  |  |
| Nuevo Depósito                | Fecha                       | Cuenta                      | Тіро    | Cantidad       | Descripción       | Dr.       | Cr.             | Balance            | Gestionar          |      |  |  |  |
| Nuevo Gasto                   | Apr 22 2021                 | Pagos factura               | Ingreso | CO\$ 45.000,00 | Factura 1004      | CO\$ 0,00 | CO\$ 45.000,00  | CO\$ 19.945.000,00 | Gestionar          |      |  |  |  |
| Transferir                    | Apr 10 2021                 | Pagos factura               | Ingreso | CO\$ 10.000.00 | Prueba de pago    | CO\$ 0.00 | CO\$ 10.000.00  | CO\$ 10.000.00     | Gestionar          |      |  |  |  |
| Ver Transacciones             | Apr 10 2021                 | Pagos factura               | Ingreso | CO\$ 45.000,00 | Factura 1000 Pago | CO\$ 0,00 | CO\$ 45.000,00  | CO\$ 55.000,00     | Gestionar          |      |  |  |  |
| Informe de Balance            | Nov 30 -0001                | Pagos factura               | Ingreso | CO\$ 0,00      | Prueba de pago    | CO\$ 0,00 | CO\$ 0,00       | CD\$ 100.000,00    | Gestionar          |      |  |  |  |
| 🖽 Facturación 🔍               |                             |                             |         |                |                   |           |                 |                    |                    | - 1  |  |  |  |
| 🔲 Bancos & Caja 🛛 <           |                             |                             |         |                |                   |           |                 |                    |                    |      |  |  |  |
| Productos & Servicios         | 1 Siguiente Anterior        |                             |         |                |                   |           |                 |                    |                    |      |  |  |  |

#### Fuente: elaboración propia

Para ver el detalle de una transacción, se selecciona la transacción y luego se presiona el botón "Gestionar"; se despliega un formulario que permite editar o eliminar, como se observa en la Figura 23.

|                                 |                      | Figu                                     | 11 0 |                                                                                                    |   |   |                              |
|---------------------------------|----------------------|------------------------------------------|------|----------------------------------------------------------------------------------------------------|---|---|------------------------------|
| ITransacciones- CybetNet × +    |                      |                                          |      |                                                                                                    |   |   |                              |
| ← → ♂ ☆                         |                      | ybernet.com.co/?ng=transactions/manage/1 |      |                                                                                                    | ⊍ | ☆ | ¥ ⊪\⊡ ®* ≡                   |
| III (kybernali)                 |                      |                                          |      | Buscar Clientes Q                                                                                           |   | Q | ) Bienvenido Administrator - |
| II Cuadro de Mando              | ransacciones         |                                          |      |                                                                                                    |   |   |                              |
| 北 Clientes 〈                    | Editar Transacción - | [#Ingreso-1]                             |      | Borrar                                                                                                    |   |   |                              |
| Transacciones  Nuevo Depósito   | Cuenta               | Pagos factura *                          |      | No es posible deshacer la eliminación de una Transacción. El Balance asociado a la Cuenta será actualizado. |   |   |                              |
| Nuevo Gasto                     | Fecha                | 2021-04-10                               |      | Borran                                                                                                    |   |   |                              |
| Transferir<br>Ver Transacciones | Descripción          | Prueba de pago                           |      |                                                                                                    |   |   |                              |
| Informe de Balance              | Cantidad             | CO\$ 10.000.00                           |      |                                                                                                    |   |   |                              |
| 🖽 Facturación 🤇                 | Categoría            | Sin categoría 👻                          |      |                                                                                                    |   |   |                              |
| 🗐 Bancos & Caja 🔍               | Etiquetas            |                                          |      |                                                                                                    |   |   |                              |
| Productos & Servicios <         |                      | Avanzado                                 |      |                                                                                                    |   |   |                              |
| Lat Informes <                  |                      | ✓ Guardar                                |      |                                                                                                    |   |   |                              |
| E Utilidades (                  |                      | _                                        | _    |                                                                                                    |   |   |                              |

Figura 23. Ver transacción.

Fuente: elaboración propia

Para borrar la transacción, se da clic en el botón "Borrar" y el registro es eliminado, como se muestra en la Figura 24.

| 🚼 Transacciones- CybetNet 🛛 🗙 | +                                 |                             |         |                |                   |           |                 |                    |                         |  |  |  |
|-------------------------------|-----------------------------------|-----------------------------|---------|----------------|-------------------|-----------|-----------------|--------------------|-------------------------|--|--|--|
| (← → ୯ 🏠                      | 🗊 🔒 https://www.cybe              | ernet.com.co/?ng=transactio | ns/list |                |                   |           |                 | ⊡ ☆                | ⊻ ⊪\ ⊡ ©                |  |  |  |
| Cubernill)                    |                                   |                             |         |                |                   |           | Buscar Clientes | Q 4 (1) Bie        | nvenido Administrator 🚽 |  |  |  |
| E Cuadro de Mando             | Transacciones                     |                             |         |                |                   |           |                 |                    |                         |  |  |  |
| 1. Clientes <                 | ✓ Transacción eliminada con éxito |                             |         |                |                   |           |                 |                    |                         |  |  |  |
| Transacciones *               | Perinters 2 Déclars 4 d           |                             |         |                |                   |           |                 |                    |                         |  |  |  |
| Nuevo Depósito                | Registros 3. Pagina 1 o           | e 1.                        |         |                |                   |           |                 |                    |                         |  |  |  |
| Nuevo Gasto                   | Fecha                             | Cuenta                      | Tipo    | Cantidad       | Descripción       | Dr.       | Cr.             | Balance            | Gestionar               |  |  |  |
| Transferir                    | Apr 22 2021                       | Pagos factura               | Ingreso | CO\$ 45.000,00 | Factura 1004      | CO\$ 0.00 | CO\$ 45.000,00  | CO\$ 19.945.000,00 | Gestionar               |  |  |  |
| Ver Transacciones             | Apr 10 2021                       | Pagos factura               | Ingreso | CO\$ 45.000,00 | Factura 1000 Pago | CO\$ 0,00 | CO\$ 45.000,00  | CO\$ 55.000,00     | Gestionar               |  |  |  |
|                               | Nov 30 -0001                      | Pagos factura               | Ingreso | CO\$ 0.00      | Prueba de pago    | CO\$ 0.00 | CO\$ 0,00       | CO\$ 100.000,00    | Gestionar               |  |  |  |
| 🖽 Facturación 🤇               |                                   |                             |         |                |                   |           |                 |                    |                         |  |  |  |
| 🗟 Bancos & Caja 🔍             |                                   |                             |         |                |                   |           |                 |                    |                         |  |  |  |
| 😰 Productos & Servicios 🤇     | 1 Siguiente Anterio               | br                          |         |                |                   |           |                 |                    |                         |  |  |  |

Figura 24. Borrar transacción

Fuente: elaboración propia

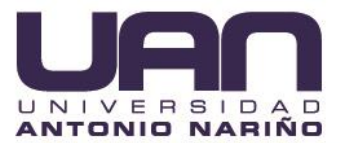

## 5.2.3.5. Informe de balance

Para ingresar al informe de balance, se hace clic en la opción "Informe de balance", se despliega una lista con la cuenta, el valor y el total como se observa en la Figura 25.

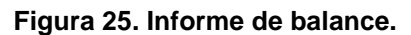

| Transacciones- CybetNet X |                                                           |            |                              |
|---------------------------|-----------------------------------------------------------|------------|------------------------------|
| (← → ♂ ŵ                  | A https://www.cybernet.com.co/?ng=generate/balance-sheet/ | … ⊠ ☆      | ⊻ ⊪\ ⊡ 📽 ≡                   |
| EE (Katomati)             | (Buscar Clientes Q)                                       | <b>A</b> ( | 🕖 Bienvenido Administrator 🗝 |
| III Cuadro de Mando       | Transactions                                              |            |                              |
| 봐. Clientes 〈             | Informe de Balance                                        |            |                              |
| Transacciones *           |                                                           |            |                              |
| Nuevo Denósito            | Cuenta                                                    |            | Balance                      |
| Nuevo Gasto               | Pagos factura                                             |            | CO\$ 90.000.00               |
| Transferir                |                                                           | TOTAL      | COE 00 000 00                |
| Ver Transacciones         |                                                           | TOTAL :    | 03 50.000,00                 |
| Informe de Balance        |                                                           |            |                              |
|                           |                                                           |            |                              |

Fuente: elaboración propia

# 5.2.4. Facturación

Con esta se pueden: crear, listar, buscar, modificar y borrar facturas normales y recurrentes; así como, realizar los pagos en el sistema de administración web.

## 5.2.4.1. Listar facturas

Para listar las facturas registradas en el sistema de administración web, se hace clic la opción "Facturas" del menú "Facturación"; se despliega el listado con la información de las facturas registradas, como se observa en la Figura 26.

| Tenas- cysesner A       |            |                                             |                |                     |              |           |               |                             |
|-------------------------|------------|---------------------------------------------|----------------|---------------------|--------------|-----------|---------------|-----------------------------|
| -)→ C' ŵ                | 🖸 🔒 htt    | ps://www.cybernet.com.co/?ng=invoices/list/ |                |                     |              |           |               | © ☆ ± III © @               |
| III Normali             |            |                                             |                |                     |              | Busc      | ar Clientes Q | Bienvenido Administrator -  |
| E Cuadro de Mando       | Facturas   |                                             |                |                     |              |           |               | + c .                       |
| 11 Clientes C           | 6 Registro | s. Página 1 de 1.                           |                |                     |              |           |               | Q, Filter 🔶 Alfadir Factura |
| Transacciones (         |            | Cuenta                                      | Cantidad       | Fecha de la Factura | Fecha máxima | Estado    | Tino          | Gestionar                   |
| 🖽 Facturación 👋         | 1006       | maria salome moreno moreno                  | CO\$ 45.000.00 | May 02 2021         | May 02 2021  | Sinpere   | @Partual      | Ver Zedaar Borrar           |
| Facturas                | 1005       | maria salome moreno moreno                  | CO\$ 60.000,00 | May 02 2021         | May 02 2021  | Sin pagar | CRecurrente   | Ver ZEdicer Borrer          |
| Facturas recurrentes    | 1004       | yefferson                                   | CO\$ 0.00      | Apr 22 2021         | May 02 2021  | Pagado    | @ Puntual     | Ver Ver Borrar              |
| ි Bancos & Caja 🦿       | 1002       | maria salome moreno moreno                  | CO\$ 45.000.00 | Apr 16 2021         | Apr 21 2021  | Pagado    | Punitual      | 🛩 Ver 🖉 Editar 🔮 Borrar     |
| Productos & Servicios 4 | 1001       | maria salome moreno moreno                  | CO\$ 45.000,00 | Apr 10 2021         | May 10 2021  | Pagado    | Puntual       | Ver Ver Borrar              |
| at Informes 〈           | 1000       | maria salome moreno moreno                  | CO\$ 45.000,00 | Apr 10 2021         | May 10 2021  | Pagado    | @ Particul    | Ver Ver Borrar              |
| E Utilidades 〈          |            |                                             |                |                     |              |           |               |                             |
| 1. Perfil               | 1 Sign     | ulente Anterior                             |                |                     |              |           |               |                             |
| 🗱 Configuración 🤇       |            |                                             |                |                     |              |           |               |                             |

Figura 26. Listar facturas.

#### Fuente: elaboración propia

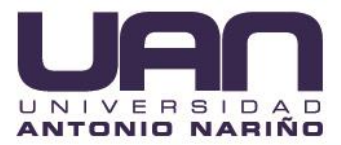

# 5.2.4.2. Crear factura

Para crear una factura, se da clic en el botón "Añadir factura", se despliega un formulario para ingresar los datos, como se muestra en la Figura 27.

|                    | rigara 2117 maan rabtara                                                                                                    |                                                                    |     |
|--------------------|----------------------------------------------------------------------------------------------------|--------------------------------------------------------------------|-----|
| Ventas- CybetNet X | +                                                                                                    | - σ                                                                | ×   |
| (←) → C' û         | Image: State of the state of the s | ···⊙☆ ⊼ II/ CE @                                                   | ( ≡ |
| III Cubernatii     |                                                                                                    | Buscar Clientes Q & Dienvenido Administrator -                     | ^   |
|                    | Añadir Factura                                                                                                    |                                                                    |     |
|                    |                                                                                                    |                                                                    | П   |
| Transacciones <    | Código del Nombre del Item Cantidad Precio Total Tax<br>Item                                                                                                    | Ea Guarbar Factura Viguarbar & Cerrar                              | 1   |
| ■ Facturación      | No •                                                                                                    | Sub Total : 0.00                                                   |     |
|                    |                                                                                                    | Descuento : 0.00                                                   |     |
|                    | d                                                                                                    | IVA : 0.00                                                         |     |
|                    | + Añadir línea en blanco Q, Añadir Producto o Servicio                                                                                                    | TOTAL : 0.00                                                       |     |
|                    |                                                                                                    |                                                                    | 41  |
|                    | Condiciones de la Factura                                                                                                    | Cliente                                                            | 11  |
|                    |                                                                                                    | Seleccionar Contacto *                                             |     |
|                    |                                                                                                    | O Añadir Nuevo Contacto                                            |     |
| 翻 Configuración 〈  |                                                                                                    | Dirección                                                          |     |
|                    |                                                                                                    |                                                                    |     |
|                    |                                                                                                    |                                                                    |     |
|                    |                                                                                                    |                                                                    |     |
|                    |                                                                                                    | Prefijo de la Factura                                              |     |
|                    |                                                                                                    | Factura #                                                          |     |
|                    |                                                                                                    |                                                                    |     |
|                    |                                                                                                    | Dejar enn blanco para generar un número de Factura automáticamente |     |
|                    |                                                                                                    | Fecha de la Factura                                                |     |
|                    |                                                                                                    | 2021-05-02                                                         |     |
|                    |                                                                                                    | Condiciones de Compra                                              | ~   |

Figura 27. Añadir factura.

Fuente: elaboración propia

Se da clic en el botón "Añadir producto o servicio", en la ventana desplegada se seleccionan los servicios y/o productos que se van a facturar y se presiona el botón "Seleccionar", como se observa en la Figura 28.

| 🚺 Ventas- CybetNet 🛛 🗙 |                                    |                |                 |                 |              |              |        |          |             |     |   |
|------------------------|------------------------------------|----------------|-----------------|-----------------|--------------|--------------|--------|----------|-------------|-----|---|
| (←) → ℃ @              | https://www.cybernet.com.co/?n     | g=invoices/add | /               |                 |              |              |        | … ⊠ ☆    | ≁ Ⅲ/        | ۵ ک | - |
| 20 (Cybernalis)        |                                    |                |                 |                 |              |              |        |          |             |     |   |
| 👪 Cuadro de Mando      | Añadir Factura                     |                |                 |                 |              |              |        |          |             |     |   |
|                        |                                    |                |                 |                 |              |              |        |          |             |     |   |
|                        | Código del Nombre del Item<br>Item |                |                 | Cantidad        | Precio Total | Tax          |        | El Guard |             |     |   |
| 🚍 Facturación 🛛 🐣      |                                    |                |                 |                 |              | No *         |        |          |             |     |   |
| Facturas               |                                    |                |                 |                 |              |              |        |          | Descuento : |     |   |
| Facturas recurrentes   |                                    |                |                 |                 |              |              |        |          | IVA :       |     |   |
|                        | + Añadir línea en blanco 🔍 Aña     | Productos      | & Servicios     |                 |              |              | ×      |          | TOTAL :     |     |   |
|                        | 0 9 8 <i>I</i> 6 18 18             |                |                 |                 |              |              |        |          |             |     |   |
|                        |                                    | •              | Código del Item | Nombre del Item |              | Precio       | - 1    |          |             |     |   |
|                        |                                    |                | 1               | Internet 5 mb   |              | 45.000,00    |        |          |             |     |   |
|                        |                                    |                | 1011            | ROUTER          |              | 60.000,00    |        |          |             |     |   |
|                        |                                    |                | 1012            | WebClientes     |              | 0,00         |        |          |             |     |   |
|                        |                                    |                |                 |                 |              |              |        |          |             |     |   |
|                        |                                    |                |                 |                 |              | Cerrar Selec | cionar |          |             |     |   |

Figura 28. Añadir factura - seleccionar servicios.

Fuente: elaboración propia

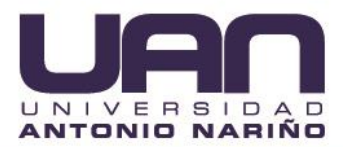

Seguidamente, en el campo "Cliente" se selecciona el cliente al que se le va crear la factura, como se observa en la Figura 29.

| 🚺 Ventas- CybetNet 🛛 🗙 | +                                                            | - σ ×                                                              |
|------------------------|--------------------------------------------------------------|--------------------------------------------------------------------|
| < → ୯ ŵ                | A https://www.cybernet.com.co//ng=invoices/add/              | ⊠☆ ¥ ⊯ ⊡ ⊛ ≡                                                       |
| TTT (komit)            |                                                              | Buscar Clientes Q & Dienvenido Administrator -                     |
| III Cuadro de Mando    | Añadir Factura                                               |                                                                    |
| 👪 Clientes 🤇           |                                                              | R Guardar Partura de Guardar R Carrar                              |
| Transacciones (        | Código del Nombre del Item Cantidad Precio Total Tax<br>Item |                                                                    |
| 🖿 Facturación 🛛 🐣      | No •                                                         | Sub Total : 0.00                                                   |
| Facturas               |                                                              | Descuento : 0.00                                                   |
|                        |                                                              | IVA : 0.00                                                         |
| 📱 Bancos & Caja 🦄      |                                                              | TOTAL: 0.00                                                        |
| Productos & Servicios  |                                                              |                                                                    |
| Lat. Informes <        | Añadir linea en blanco     Q Añadir Producto o Servicio      | Cliente                                                            |
| 📰 Utilidades 🤇         |                                                              | maria salome moreno moreno - salomemorenom@hotmail.com *           |
| 1 Perfil <             |                                                              | O Añadir Nuevo Contacto                                            |
| 🗱 Configuración 🤇      | Condiciones de la Factura                                    | Dirección                                                          |
| _                      |                                                              | alcala valle<br>valle del cauca                                    |
|                        |                                                              | со                                                                 |
|                        |                                                              |                                                                    |
|                        |                                                              | Prenjo de la Pactura                                               |
|                        |                                                              | Factura #                                                          |
|                        |                                                              |                                                                    |
|                        |                                                              | Dejar enn blanco para generar un número de Factura automáticamente |
|                        |                                                              | Fecha de la Factura                                                |
|                        |                                                              | 2021-05-02                                                         |

Figura 29. Añadir factura - seleccionar cliente

Fuente: elaboración propia

Por último, se completan los campos: fecha de la factura, condición de compra de la factura (el tiempo para realizar el pago) y tipo de impuesto; se hace clic en el botón "Guardar Factura", como se observa en la Figura 30.

| 🖬 Ventas- CybetNet 🛛 🗙 - | +                                                        | - σ ×                                                              |
|--------------------------|----------------------------------------------------------|--------------------------------------------------------------------|
| ← → ⊂ ŵ                  | A https://www.cybernet.com.co/?ng=invoices/add/          | … ⊠ ☆ ± li/ ⊡ @ ≡                                                  |
| T (coveral)              |                                                          | Buscar Clientes Q & Dienvenido Administrator ~                     |
| 🖥 Bancos & Caja 🤇        | 1 Internet 5 mb 1 45.000.00 No •                         | TOTAL : 0.00                                                       |
| Productos & Servicios    |                                                          |                                                                    |
| Lat. Informes <          | + Alladir linea en blanco Q. Alladir Producto o Servicio | Cliente                                                            |
| 🚆 Utilidades 🛛 <         |                                                          | maria salome moreno moreno - salomemorenom@hotmail.com v           |
| 1 Perfil <               |                                                          | O Añadir Nuevo Contacto                                            |
| 🗱 Configuración 🤇        | Condiciones de la Factura                                | Dirección<br>moctezuma<br>alcala valle<br>valle del cauca          |
|                          |                                                          |                                                                    |
|                          |                                                          | Frenjo de la Factura                                               |
|                          |                                                          | Factura #                                                          |
|                          |                                                          | Dejar enn blanco para generar un número de Factura automáticamente |
|                          |                                                          | Fecha de la Factura                                                |
|                          |                                                          | 2021-05-02                                                         |
|                          |                                                          | Condiciones de Compra                                              |
|                          |                                                          | +30 dias 💌                                                         |
|                          |                                                          | Impuesto sobre Ventas                                              |
|                          |                                                          | Ninguno                                                            |
|                          |                                                          | Crear Descuento                                                    |

Figura 30. Añadir factura - datos de la factura.

Fuente: elaboración propia

# 5.2.4.3. Ver factura

Para visualizar una factura, se hace clic en la opción "Facturas" del menú "Facturación" en la factura que se quiere visualizar, se presiona el botón "Ver" (Figura 26); se despliega la información detallada de la factura, como se observa en la Figura 31.

|                         |                                                                     | rigara eri ver laeta | u                         |                                   |                                  |
|-------------------------|---------------------------------------------------------------------|----------------------|---------------------------|-----------------------------------|----------------------------------|
| Ventas- CybetNet ×      | +                                                                   |                      |                           |                                   | -                                |
| (←) → ଫ 🏠               | https://www.cybernet.com.co/?ng=invoices/view/1000/                 |                      |                           | ··· 🖂 🕁                           | ⊻ ⊪\ ⊡ 🔹 ≡                       |
| 200 (Cubernalti)        |                                                                     |                      | Buscar C                  | lientes Q                         | Bienvenido Administrator 👻       |
| II Cuadro de Mando      | Facturas                                                            |                      |                           |                                   |                                  |
| 1. Clientes <           | URL Única de Factura:                                               |                      |                           |                                   |                                  |
| 🛢 Transacciones 🤇       | https://www.cybernet.com.co/?ng=client/iview/1000/token_8019822961  |                      |                           |                                   |                                  |
| 🖶 Facturación 🛛 💙       | Factura - 1000                                                      |                      | Enviar Email - Marcar com | •o • ◆ Añadir Pago 🗳 Previsualiza | ✓ Editar DPF → 🔒 Imprimir        |
| Facturas                |                                                                     |                      |                           |                                   |                                  |
| Facturas recurrentes    | FACTURA                                                             |                      |                           |                                   | Cutorent"                        |
| 🗒 Bancos & Caja 🧹       | # 1000                                                              |                      |                           |                                   |                                  |
| Productos & Servicios 🤇 | Pagado                                                              |                      |                           |                                   |                                  |
| 🕍 Informes 🔇            | Facturado a::                                                       |                      |                           |                                   | Fecha de la Factura: Apr 10 2021 |
| ⊑ Utilidades 〈          | A/A: maria salome moreno moreno                                     |                      |                           | Importe                           | Total: CO\$ 45 000 00            |
|                         | alcala valle                                                        |                      |                           | Total Pa                          | rotal: CO\$ 45,000,00            |
| L Perfil S              | valle del cauca -<br>CO                                             |                      |                           | Canti                             | tad debida: CO\$ 0.00            |
| 🗰 Configuración 🤇       | Teléfono: 3225691658<br>Email: salomemorenom@hotmail.com<br>NIT/CC: |                      |                           |                                   |                                  |
|                         | # Artículo                                                          | Precio               | Cantidad                  |                                   | Total                            |
|                         | Internet 5 mb                                                       | CO\$ 45.000,00       | 1                         | C                                 | 3\$ 45.000,00                    |
|                         |                                                                     |                      | Subtota                   | d.                                | CO\$ 45.000,00                   |
|                         |                                                                     |                      | IVA                       |                                   | CO\$ 0.00                        |
|                         |                                                                     |                      | Total                     |                                   | CO\$ 45.000,00                   |
|                         |                                                                     |                      | Total Pa                  | agado                             | CO\$ 45.000,00                   |
|                         |                                                                     |                      | Cantio                    | lad debida                        | CO\$ 0,00                        |

Figura 31. Ver factura.

Fuente: elaboración propia

## 5.2.4.4. Editar factura

Para editar la factura, se hace clic en la opción "Facturas" del menú "Facturación" en la factura que se quiere editar, se presiona el botón "Editar" (Figura 26); en el formulario cargado se modifican los datos requeridos y se presiona el botón "Guardar", como se observa en la Figura 32.

## 5.2.4.5. Eliminar factura

Para borrar una factura, se hace clic en la opción "Facturas" del menú "Facturación", en la factura que se quiere borrar, se presiona el botón "Borrar" (Figura 26); se despliega una ventana emergente con el mensaje ¿Esta seguro?, dar clic en el botón "Aceptar", como se observa en la Figura 33.

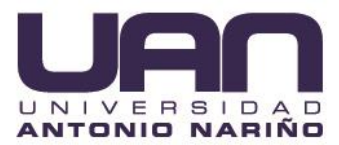

Figura 32. Editar factura.

| 🖬 Ventas- CybetNet 🛛 🗙 | +                                                            | l i                                                | - ø ×            |
|------------------------|--------------------------------------------------------------|----------------------------------------------------|------------------|
| € → ଫ û                | A https://www.cybernet.com.co/?ng=invoices/edit/1000/        | … ⊠ ♀                                              | . ⊡ 📽 ≡          |
| III (Literal)          | E                                                            | Buscar Clientes Q & 🕠 Bienvenido Admin             | istrator 👻       |
|                        | Añadir Factura                                               |                                                    |                  |
|                        |                                                              | 🖹 Guardar Factura 🔜 Guardar 8                      | Certar           |
|                        | Código del Nombre del Item Cantidad Precio Total Tax<br>Item |                                                    |                  |
| 🖽 Facturación 🛛 👋      | Internet 5 mb 1 45000,00 No •                                | Sub Total :                                        | cos              |
|                        |                                                              | 45<br>Descuento : C                                | 5.000,00         |
|                        | + Alladir linea en bianco Q. Madir Producto o Servicio       | IVA: C                                             | :0\$ 0,00        |
|                        |                                                              | TOTAL:                                             | CO\$<br>5.000,00 |
|                        | Condiciones de la Factura                                    |                                                    |                  |
|                        |                                                              | Cliente                                            |                  |
|                        |                                                              | maria salome moreno moreno                         |                  |
|                        |                                                              | Dirección                                          |                  |
|                        |                                                              | moctezuma<br>alcala valle<br>valle del cauca<br>CO |                  |
|                        |                                                              | Prefijo de la Factura                              |                  |
|                        |                                                              | Factura #                                          |                  |

Fuente: elaboración propia

Figura 33. Borrar factura.

| Ventas- CybetNet X | +          |                                              |                |                     |                  |          |               |       |                           |
|--------------------|------------|----------------------------------------------|----------------|---------------------|------------------|----------|---------------|-------|---------------------------|
| (←) → ♂ @          | 🖸 🔒 htt    | (ps://www.cybernet.com.co/?ng=invoices/list/ |                |                     |                  |          |               | … ⊠ ☆ | ∓ ⊪\⊡ ®, ≡                |
| tanati i           |            |                                              |                |                     |                  |          | ar Clientes Q |       |                           |
|                    | Facturas   |                                              | ¿Està seguro?  |                     | ×                |          |               |       | + C A                     |
|                    | 5 Registro | os. Página 1 de 1.                           |                |                     | Concelar Aceptar |          |               |       | Q.Filter +Afiedie Facture |
|                    |            | Cuenta                                       | Cantidad       | Fecha de la Factura | Fecha máxima     | Estado   | Tipo          |       | Gestionar                 |
|                    |            | maria salome moreno moreno                   | CD\$ 60.000.00 | May 02 2021         | May 02 2021      | Colorest | Classrerte    |       | Ver Zeiter BBurrer        |
|                    | 1004       | yetterson                                    | CO\$ 0.00      | Apr 22 2021         | May 02 2021      | Presta   | (Punnuk)      |       | Witer Manner Blarrer      |
|                    |            | marla salome moreno moreno                   | CO\$ 45.000.00 | Apr 16 2021         | Apr 21 2021      | Pagado   | @Perceit      |       | -Ver ZEdtar Borra         |
|                    |            | maria salome moreno moreno                   | CD\$ 45.000,00 | Apr 10 2021         | May 10 2021      | Pagado   | @ Puntual     |       | Ver Veran                 |
|                    |            | maria salome moreno moreno                   | CO\$ 45.000,00 | Apr 10 2021         | May 10 2021      | Pagada   | © Purtical    |       | Ver Zotur Borrer          |
|                    |            |                                              |                |                     |                  |          |               |       |                           |
|                    | 1 518      | uiente Anterior                              |                |                     |                  |          |               |       |                           |
|                    |            |                                              |                |                     |                  |          |               |       |                           |

Fuente: elaboración propia

## 5.2.4.6. Facturas recurrentes

El sistema permite realizar facturación recurrente, es decir, programar la generación de la factura automáticamente para un cliente, por el mismo servicio y valor en una fecha o periodo determinado. De esta forma, el sistema genera la factura teniendo en cuenta el plazo recurrente o periodo en que se repite (cada mes, quince u ocho días, entre otros) y se la envía al cliente por correo electrónico en la fecha correspondiente.

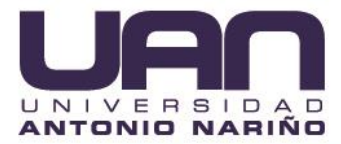

#### 5.2.4.6.1. Listar facturas recurrentes

Para listar las facturas recurrentes registradas en el sistema de administración web, se hace clic en la opción "Facturas recurrentes" del menú "Facturación"; se despliega la lista de las facturas recurrentes registradas, como se observa en la Figura 34.

| Figura | 34. | Listar | facturas | recurrentes. |
|--------|-----|--------|----------|--------------|
| rigura | JT. | Listai | lacturas | recurrentes. |

| $\leftarrow \rightarrow$ C C | C     C     https://www.cybernet.com.co//ng=involces/list-recurring/     C3     C2     C4     C9     ··· |                                                 |      |                            |          |               |             |               |        |                |                          |               |  |  |
|------------------------------|----------------------------------------------------------------------------------------------------|-------------------------------------------------|------|----------------------------|----------|---------------|-------------|---------------|--------|----------------|--------------------------|---------------|--|--|
| III (Kyberneilit)            | Buscar Clientes Q & 💭 Blenvenido Administrator -                                                         |                                                 |      |                            |          |               |             |               |        |                |                          |               |  |  |
| # Cuadro de Mando Facturas   |                                                                                                    |                                                 |      |                            |          |               |             |               |        |                |                          |               |  |  |
| <u>।</u> Clientes            |                                                                                                    | Listado de Facturas + Aladir Factura Recurrente |      |                            |          |               |             |               |        |                |                          |               |  |  |
| Transacciones                |                                                                                                    |                                                 |      |                            |          |               |             |               |        |                |                          |               |  |  |
|                              |                                                                                                    |                                                 | #    | Cuenta                     | Cantidad | Factura Fecha | Plazo Fecha | Nueva Factura | Estado |                |                          | Gestionar     |  |  |
| 🖶 Facturación                | Ť                                                                                                    |                                                 | 1004 | yefferson                  | 0.00     | Apr 22 2021   | May 02 2021 | May 22 2021   | Pagado | 🗸 Ver 🕜 Editar | Einalizar plazo recurr   | ente 📋 Borrar |  |  |
| Facturas                     |                                                                                                    |                                                 | 1001 | maria salome moreno moreno | 45000.00 | Apr 10 2021   | May 10 2021 | May 10 2021   | Pagado | ✓ Ver 🕜 Editar | 🔲 Finalizar plazo recurr | ente 📋 Borrar |  |  |
| Facturas recurrent           | es                                                                                                    |                                                 |      |                            |          |               |             |               |        | _              |                          |               |  |  |
| 📮 Bancos & Caja              | <                                                                                                    |                                                 |      |                            |          |               |             |               |        |                |                          |               |  |  |

Fuente: elaboración propia

#### 5.2.4.6.2. Crear factura recurrente

Para crear una factura de este tipo, se da clic en la opción "Añadir factura recurrente"; se ingresan los datos y el periodo de generación en el formulario desplegado y se presiona el botón "Guardar factura", como se muestra en la Figura 35.

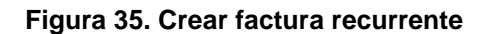

|                                  | an an an an an an an an an an an an an a                |                                      |
|----------------------------------|---------------------------------------------------------|--------------------------------------|
| III (Kubernači)                  | Buscar Clientes                                         | Q A 🕠 Bienvenido Administrator 🗸     |
| 👪 Cuadro de Mando                | Añadir Factura                                          |                                      |
| <u>北</u> Clientes 〈              |                                                         | 🕾 Guardar Factura 🖌 Guardar & Cerrar |
| 🛢 Transacciones 🔇 <              | Código Nombre del Item Cantidad Precio Total Tax<br>del |                                      |
| 🗖 Facturación 🛛 👋                |                                                         | Sub Total : 0.00                     |
| Facturas<br>Facturas recurrentes |                                                         | Descuento : 0.00                     |
| 🗏 Bancos & Caia 🤇                |                                                         | IVA : 0.00                           |
| Productos & Servicios 〈          | + Añadir línea en blanco Q Añadir Producto o Servicio   | ICIAL: 0.00                          |
| لط Informes ۲                    |                                                         |                                      |
| Ξ. Utilidades 〈                  | Condiciones de la Factura                               | Cliente<br>Seleccionar Contacto      |
| ۲ Perfil ۲                       |                                                         | O Añadir Nuevo Contacto              |
| 👫 Configuración <                |                                                         | Dirección                            |
|                                  |                                                         |                                      |
|                                  |                                                         |                                      |
|                                  |                                                         | Prefijo de la Factura                |
|                                  |                                                         |                                      |

Fuente: elaboración propia

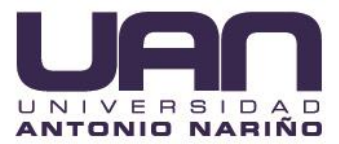

## 5.2.4.6.3. Ver factura recurrente

Para visualizar la factura, se hace clic la opción "Ver", se despliega la información detallada de la factura, como se observa en la Figura 31.

| 🔛 Ventas- CybetNet 🛛 🗙  | +                                                                   |                |                                       | – a ×                                           |
|-------------------------|---------------------------------------------------------------------|----------------|---------------------------------------|-------------------------------------------------|
| ← → ♂ ☆                 | 🖸 🚔 https://www.cybernet.com.co/?ng=invoices/view/1000/             |                |                                       | ⊠☆ ⊻ III © © ≡                                  |
| T (Cylamalia)           |                                                                     |                | Buscar Clientes                       | Q A 🕡 Bienvenido Administrator 🛩                |
| III Cuadro de Mando     | Facturas                                                            |                |                                       |                                                 |
| 1. Clientes <           | URL Única de Factura:                                               |                |                                       |                                                 |
| Transacciones           | https://www.cybernet.com.co/?ng=client/iview/1000/token_8019822961  |                |                                       |                                                 |
| 🖶 Facturación 🛛 👋       | Factura - 1000                                                      |                | ☑ Enviar Email ▼ IMarcar como ▼ ◆Añad | r Pago ≰ Previsualizar ✓Editar BPDF → ⊖Imprimir |
| Facturas                |                                                                     |                |                                       |                                                 |
| Facturas recurrentes    | FACTURA                                                             |                |                                       | Cuberre 7.1                                     |
| 📕 Bancos & Caja 🔍       | # 1000                                                              |                |                                       |                                                 |
| Productos & Servicios 🤇 | Pagado                                                              |                |                                       |                                                 |
| 🕍 Informes 🔇            | Facturado a::                                                       |                |                                       | Fecha de la Factura: Apr 10 2021                |
| T 1886abaa              | CYBERNET<br>A/A: maria salome moreno moreno                         |                |                                       | Fecha máxima: May 10 2021                       |
| e oundades .            | alcala valle                                                        |                |                                       | Total Pagado: CO\$ 45.000,00                    |
| 1 Perfil <              | valle del cauca -<br>CO                                             |                |                                       | Captidad debida: CO\$ 0.00                      |
| 🗰 Configuración 🔍       | Teléfono: 3225691658<br>Email: salomemorenom@hotmail.com<br>NIT/CC: |                |                                       | Cantidad debida. CO.\$ 0,00                     |
|                         | # Artículo                                                          | Precio         | Cantidad                              | Total                                           |
|                         | Internet 5 mb                                                       | CO\$ 45.000,00 | 1                                     | CO\$ 45.000.00                                  |
|                         |                                                                     |                | Subtotal                              | CO\$ 45.000,00                                  |
|                         |                                                                     |                | IVA                                   | CO\$ 0.00                                       |
|                         |                                                                     |                | Total                                 | CO\$ 45.000,00                                  |
|                         |                                                                     |                | Total Pagado                          | CO\$ 45.000,00                                  |
|                         |                                                                     |                | Cantidad debida                       | a CO\$ 0,00                                     |

Figura 36. Ver factura.

Fuente: elaboración propia

## 5.2.4.6.4. Editar factura recurrente

Para editar la información de la factura recurrente, se debe seleccionar el botón "Editar"; se modifican los datos requeridos en el formulario desplegado y se da clic en la opción "Guardar factura", como se muestra en la Figura 37.

## 5.2.4.6.5. Finalizar plazo recurrente

Finalizar el plazo recurrente, se utiliza para que el sistema no continúe generando las facturas de forma automática, de acuerdo al periodo de tiempo determinado (cada mes, quince u ocho días), a un cliente.

Para finalizar el plazo recurrente de una factura en el sistema de administración web, se selecciona la factura, se hace clic en el botón "Finalizar plazo recurrente"; se despliega una ventana emergente con un mensaje "¿Está seguro de finalizar la factura recurrente?", se da clic en el botón "Aceptar", como se observa en la Figura 38.

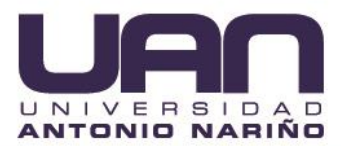

Figura 37. Editar factura recurrente

|      | $ ightarrow$ C $	ag{b}$          | http | s://www.cybernet | .com.co/?ng=invoices/edit/1004           |         |          |        |       |            |             |                                            | ŕõ           |                |              |
|------|----------------------------------|------|------------------|------------------------------------------|---------|----------|--------|-------|------------|-------------|--------------------------------------------|--------------|----------------|--------------|
| ļ.   | Cyberne <sup>(2)</sup>           |      |                  |                                          |         |          |        | Busca | r Clientes | ٩           |                                            | D Bie        | nvenido Admini | strator 👻    |
|      | Cuadro de Mando                  |      | Añadir Facti     | ura                                      |         |          |        |       |            |             |                                            |              |                |              |
| 11   | Clientes                         |      |                  |                                          |         |          |        |       |            |             | 🖹 Guard                                    | lar Factura  | 🗸 Guardar &    | Cerrar       |
| 8    | Transacciones                    |      | Código<br>del    | Nombre del Item                          |         | Cantidad | Precio | Total | Тах        |             |                                            |              |                |              |
| =    | Facturación                      | ř    | Item             |                                          |         | 0        | 0,00   | 0,00  | No •       |             |                                            |              | Sub Total :    | CO\$         |
|      | Facturas<br>Facturas recurrentes |      |                  |                                          | li      |          |        |       |            |             |                                            |              | Descuento :    | CO\$         |
|      | Bancos & Caja                    |      |                  | Internet 5 mb                            |         | 0        | 4500   | 0,00  | No 🔻       |             |                                            |              | IVA :          | 0,00<br>CO\$ |
|      | Productos & Servicios            |      |                  |                                          | h       |          |        |       |            |             |                                            |              | TOTAL :        | 0,00<br>CO\$ |
| لطيا |                                  |      | + Añadir         | línea en blanco 🛛 📿 Añadir Producto o Se | ervicio |          |        |       |            |             |                                            |              |                | 0,00         |
|      | Utilidades                       |      | • 1              |                                          |         |          |        |       |            |             |                                            |              |                |              |
|      | Perfil                           |      | Condicio         | ones de la Factura                       |         |          |        |       |            | cli         | ente                                       |              |                | _            |
|      | Configuración                    |      |                  |                                          |         |          |        |       |            | 0           | ) Añadir Nue                               | evo Contacto |                |              |
|      |                                  |      |                  |                                          |         |          |        |       |            | Dir         | rección                                    |              |                |              |
|      |                                  |      |                  |                                          |         |          |        |       |            | r<br>L<br>V | noctezuma<br>illoa<br>valle del cauc<br>CO | ca           |                | 6            |

Fuente: elaboración propia

| Figura 38. Finalizar plazo | recurrente - Ventana de diálogo |
|----------------------------|---------------------------------|
|----------------------------|---------------------------------|

| Ventas- CybetNet X   | +  |                     |                            |            |                                |             |               |                 |                             |                              | – a ×                                 |  |
|----------------------|----|---------------------|----------------------------|------------|--------------------------------|-------------|---------------|-----------------|-----------------------------|------------------------------|---------------------------------------|--|
| € → ୯ û              |    | 🛛 🔒 http            | … ⊠ ☆                      | ∓ ⊪\⊡ ⊜; ≡ |                                |             |               |                 |                             |                              |                                       |  |
| E (comit)            |    |                     |                            |            |                                |             |               | Buscar Clientes | ۹ 🔺                         | 🛞 Blenvenido Administrator 🗸 |                                       |  |
|                      | Fa | Facturas            |                            |            | ro en finalizar la factura rec | urrente?    | ×             |                 |                             |                              |                                       |  |
|                      |    | Listado de Facturas |                            |            | Cancelar Aceptar               |             |               |                 | ◆ Aladir Facture Recurrente |                              |                                       |  |
|                      |    |                     | Cuenta                     | Cantidad   | Factura Fecha                  | Plazo Fecha | Nueva Factura | Estado          |                             |                              | Gestionar                             |  |
|                      |    |                     | maria salome moreno moreno | 45000.00   | Apr 10 2021                    | May 10 2021 | May 10 2021   | Pagado          |                             | Ver DEditar                  | E Finalizar plazo recurrente 🔹 Borrar |  |
|                      |    |                     |                            |            |                                |             |               |                 |                             |                              |                                       |  |
| Facturas recurrentes |    |                     |                            |            |                                |             |               |                 |                             |                              |                                       |  |

Fuente: elaboración propia

Una vez finalizado el plazo de la factura recurrente, el sistema de administración web muestra un mensaje indicando que el plazo de la factura recurrente a finalizado.

## 5.2.4.6.6. Eliminar factura recurrente

Para eliminar la factura, se debe seleccionar el registro y se da clic en el botón "Borrar"; el sistema envía un mensaje de confirmación, como se muestra en la Figura 39.

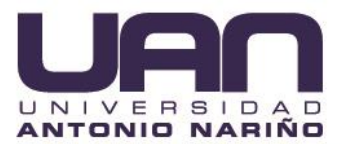

Figura 39. Borrar factura recurrente

| $\leftarrow$ $ ightarrow$ $	extsf{C}$ $	extsf{b}$ https | ← → C                  |                  |         |               |             |               |        |       |            |         |           | (Ĥ        |           |
|---------------------------------------------------------|------------------------|------------------|---------|---------------|-------------|---------------|--------|-------|------------|---------|-----------|-----------|-----------|
| TE (Kubernell)                                          |                        |                  |         |               |             | Buscar Clie   | ntes   | ٩     | <b>A</b>   | () Bien | venido    | Admini    | strator 👻 |
| 📰 Cuadro de Mando                                       | Facturas               | ¿Está seguro?    |         |               |             |               | ×      |       |            |         |           |           |           |
| <u>봤</u> Clientes <                                     | ✓ Recurring Disabled f | 10               |         |               |             | Cancelar Ac   | eptar  |       |            |         |           |           | ×         |
| 🛢 Transacciones 🤇                                       | Listado do Sasturas    | _                | -       | _             |             |               | _      |       |            |         |           |           |           |
| 🖽 Facturación 🛛 👋                                       |                        |                  |         |               |             |               |        |       |            | -       | Añadir Fa | actura Re | currente  |
| Facturas                                                | # Cuenta               | Ca               | antidad | Factura Fecha | Plazo Fecha | Nueva Factura | Estado |       |            |         |           | Gest      | tionar    |
| Facturas recurrentes                                    | 1001 maria salome      | moreno moreno 45 | 5000.00 | Apr 10 2021   | May 10 2021 | May 10 2021   | Pagado | 🗸 Ver | 🖋 Editar 📘 |         |           | nte 🔯 I   | Borrar    |
| 🗍 Bancos & Caja 🤇                                       |                        |                  |         |               |             |               |        |       |            |         |           |           |           |

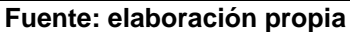

# 5.2.5. Cuentas bancarias y cajas

Con esta opción se puede: crear, listar, editar y borrar las cuentas bancarias; así como, visualizar el balance de las mismas.

# 5.2.5.1. Crear cuenta

Para crear una cuenta bancaria o caja, se da clic en la opción "Nueva cuenta" del menú "Bancos y cajas", se diligencia los campos del formulario desplegado y se da clic en el botón "Guardar", como se observa en la Figura 40.

|                         | g                                               | -               |       |                              |
|-------------------------|-------------------------------------------------|-----------------|-------|------------------------------|
| Cuentas- CybetNet X     | +                                               |                 |       | – a ×                        |
| ← → ♂ ☆                 | A https://www.cybernet.com.co/?ng=accounts/add/ |                 | … ⊠ ☆ | ⊼ ⊯ ⊡ © ≣                    |
| III (Cyternall)         |                                                 | Buscar Clientes | ۹ ۸   | 🕡 Bienvenido Administrator 👻 |
| 🗱 Cuadro de Mando       | Cuentas                                         |                 |       |                              |
| 11. Clientes <          | Añadir nueva Cuenta                             |                 |       |                              |
| Transacciones <         | Título de la Cuenta*                            |                 |       |                              |
| 🖽 Facturación 🤇         | Cuenta de prueba                                |                 |       |                              |
| 🗄 Bancos & Caja 🛛 🎽     | Descripción                                     |                 |       |                              |
| Nueva Cuenta            |                                                 |                 |       |                              |
| Listar Cuentas          | Balance Inicial                                 |                 |       |                              |
| Balances de Cuentas     |                                                 |                 |       |                              |
| Productos & Servicios 〈 | Account Number                                  |                 |       |                              |
| 🕍 Informes 🔇            |                                                 |                 |       |                              |
| = Ittiidader (          | Contact Person                                  |                 |       |                              |
| E conduces              |                                                 |                 |       |                              |
| 1 Perfil <              | Teléfono                                        |                 |       |                              |
| 钳 Configuración 〈       |                                                 |                 |       |                              |
|                         | Internet Banking URL                            |                 |       |                              |
|                         |                                                 |                 |       |                              |
|                         | ✓ Guardar                                       |                 |       |                              |
|                         |                                                 |                 |       |                              |

Figura 40. Nueva cuenta - formulario

Fuente: elaboración propia

Una vez procesado el registro, se muestra un mensaje indicando que la cuenta se creó con éxito, como se observa en la Figura 41.

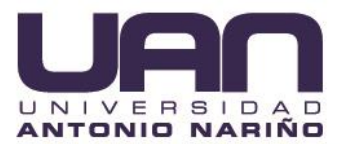

Figura 41. Nueva cuenta - mensaje

| 🚺 Cuentas- CybetNet 🔷 | < + |                                                 |             |                   |     |                | - c         | <b>,</b> , | ſ |
|-----------------------|-----|-------------------------------------------------|-------------|-------------------|-----|----------------|-------------|------------|---|
| € → ୯ û               |     | 🔞 https://www.cybernet.com.co/?ng=accounts/list |             |                   | 🛛 🖞 | λ<br>Ψ         | III\ 🗊      | 8          | - |
| E (General)           |     |                                                 |             | Buscar Clientes Q | ) 🔺 | Bienvenido Adm | ninistrator | r •        | Í |
| 📰 Cuadro de Mando     |     | Cuentas                                         |             |                   |     |                |             |            | l |
| 1. Clientes <         |     | ✓ Cuenta creada con éxito                       |             |                   |     |                |             | ×          | ł |
| Transacciones <       |     |                                                 |             |                   |     |                |             | Ξ.         | I |
| 🖴 Facturación 🧹       | L   | Gestionar Cuentas                               |             |                   |     |                |             |            | I |
| 📳 Bancos & Caja 🛛 👻   |     | Cuenta                                          | Descripción | Gestionar         |     |                |             |            | I |
| Nueva Cuenta          |     | Pagos factura                                   |             | 🖋 Editar 📋 Borrar |     |                |             |            | I |
| Listar Cuentas        |     | Cuenta de prueba                                |             | 🖋 Editar 📋 Borrar |     |                |             |            | I |
| Balances de Cuentas   |     |                                                 |             |                   |     |                |             |            | I |

Fuente: elaboración propia

# 5.2.5.2. Listar cuentas

Para listar las cuentas bancarias o cajas, se da clic en la opción "Listar cuenta" del menú "Bancos y cajas", se despliega el listado de las cuentas registradas en el sistema de administración web, como se muestra en la Figura 42.

| Figura | 42. | Listar | cuentas. |
|--------|-----|--------|----------|
|--------|-----|--------|----------|

| Cuentas- CybetNet X | - |                                                    |                 |                  |                |     |                              |
|---------------------|---|----------------------------------------------------|-----------------|------------------|----------------|-----|------------------------------|
| ← → ♂ ŵ             |   | 🛛 🗎 https://www.cybernet.com.co/?ng=accounts/list/ |                 |                  |                | ⊠ ☆ | ⊻ ⊪\ ⊡ 📽 ≡                   |
| III (Cybernall)     |   |                                                    |                 | Buse             | car Clientes Q |     | 😡 Bienvenido Administrator 👻 |
| Cuadro de Mando     |   | Cuentas                                            |                 |                  |                |     |                              |
| 1. Clientes <       |   | Gestionar Cuentas                                  |                 |                  |                |     |                              |
| Transacciones <     |   |                                                    |                 |                  |                |     |                              |
|                     |   | Cuenta                                             | Descripción     | Gestionar        |                |     |                              |
| ■ Facturación <     |   | Pagos factura                                      |                 | Zeditar 🛙 Borrar |                |     |                              |
| 📳 Bancos & Caja 🦷 🎽 |   |                                                    |                 |                  |                |     |                              |
| Nueva Cuenta        |   |                                                    |                 |                  |                |     |                              |
| Listar Cuentas      |   |                                                    |                 |                  |                |     |                              |
| Balances de Cuentas |   |                                                    |                 |                  |                |     |                              |
|                     |   |                                                    | European alabam |                  |                |     |                              |

Fuente: elaboración propia

## 5.2.5.3. Editar cuenta

Para realizar la edición de una cuenta, se selecciona el registro a editar, se da clic en el botón "Editar"; se realizan las modificaciones necesarias en el formulario desplegado y luego se presiona el botón "Guardar", como se observa en la Figura 43.

Una vez realiza la edición se muestra un mensaje indicando que se actualizaron los datos de la cuenta con éxito, como se observa en la Figura 44.

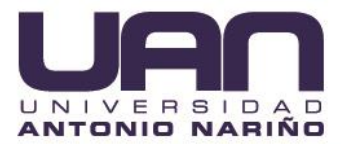

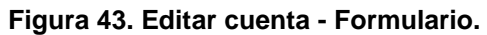

| Cuentas- CybetNet X                                   | +                                                   |       |               |       | - o                                 | $\times$ |
|-------------------------------------------------------|-----------------------------------------------------|-------|---------------|-------|-------------------------------------|----------|
| € → ୯ û                                               | ■ https://www.cybernet.com.co/?ng = accounts/edit/8 |       |               | … ⊠ ☆ | ± m/ ⊡ ≋                            | ≡        |
| T (Cybernelli)                                        |                                                     | Busca | ar Clientes Q |       | <u> </u> Bienvenido Administrator 👻 | Î        |
| III Cuadro de Mando                                   | Cuentas                                             |       |               |       |                                     |          |
| 11. Clientes <                                        | Editar Cuenta                                       |       |               |       |                                     |          |
| Transacciones <                                       | Título de la Cuenta                                 |       |               |       |                                     |          |
| 🖽 Facturación 🤇                                       | Pagos factura                                       |       |               |       |                                     |          |
| 📳 Bancos & Caja 🛛 👋                                   | Descripción                                         |       |               |       |                                     |          |
| Nueva Cuenta<br>Listar Cuentas<br>Balances de Cuentas | Account Number                                      |       |               |       |                                     |          |
| 😨 Productos & Servicios 🤇                             | Contact Person                                      |       |               |       |                                     |          |
| 🕍 Informes 🔇 <                                        | Teléfono                                            |       |               |       |                                     |          |
| 🖺 Utilidades 🔍                                        |                                                     |       |               |       |                                     |          |
| 1 Perfil <                                            | Internet Banking URL                                |       |               |       |                                     |          |
| 🗱 Configuración 🤇                                     | ✓ Guardar                                           |       |               |       |                                     | 1        |

Fuente: elaboración propia

| Figura | 44. | Editar | cuenta -       | Mensa | ie. |
|--------|-----|--------|----------------|-------|-----|
|        |     |        | <b>U</b> uuluu |       |     |

| Cuentas- CybetNet   | × | +                                             |             |                 |     | - <del>a</del> ×             |
|---------------------|---|-----------------------------------------------|-------------|-----------------|-----|------------------------------|
| € → ୯ û             |   | https://www.cybernet.com.co/?ng=accounts/list |             |                 | 🛛 🕻 | z ₩ © ® ≡                    |
| E (Cyberrell)       |   |                                               |             | Buscar Clientes | ۹ ۸ | 🕡 Bienvenido Administrator 🗸 |
| III Cuadro de Mando |   | Cuentas                                       |             |                 |     |                              |
| 1. Clientes <       |   | ✓ Cuenta actualizada con éxito                |             |                 |     | ×                            |
| Transacciones <     |   | Continue Country                              |             |                 |     |                              |
| 🖶 Facturación 🔍     |   | Gestionar Cuentas                             |             |                 |     |                              |
| 📳 Bancos & Caja 🛛 👻 |   | Cuenta                                        | Descripción | Gestionar       |     |                              |
| Nueva Cuenta        |   | Pagos factura                                 |             | Editar Borrar   |     |                              |
| Listar Cuentas      |   |                                               |             |                 |     |                              |
| Balances de Cuentas |   |                                               |             |                 |     |                              |

Fuente: elaboración propia

## 5.2.5.4. Eliminar cuenta

Para eliminar una cuenta, se selecciona el registro, se da clic en el botón "Borrar"; se despliega una ventana preguntando "Está seguro", se hace clic en el botón "Aceptar", como se observa en la Figura 45.

| 🚼 Cuentas- CybetNet 🛛 🗙 | +                                                |               |                  |                   |                              |
|-------------------------|--------------------------------------------------|---------------|------------------|-------------------|------------------------------|
| ← → ♂ ŵ                 | A https://www.cybernet.com.co/?ng=accounts/list/ |               |                  | ⊡ ☆               | ¥ ⊪⁄⊡ ©° ≣                   |
| 2 Cutomail (            |                                                  |               |                  | Buscar Clientes Q | 🔘 Bienvenido Administrator 🕶 |
| II Cuadro de Mando      | Cuentas                                          | ¿Está seguro? | ×                |                   |                              |
| 🗓 Clientes 🤇            | Gestionar Cuentas                                |               | Cancelar Aceptar |                   |                              |
| Transacciones <         | Cuenta                                           | Descripción   | Gestionar        |                   |                              |
| 🖽 Facturación 🤸         | Pagos factura                                    |               | ✓ Editar 10 Bor  | rac               |                              |
| 🗄 Bancos & Caja 🛛 🐣     |                                                  |               |                  |                   |                              |
| Nueva Cuenta            |                                                  |               |                  |                   |                              |
| Listar Cuentas          |                                                  |               |                  |                   |                              |
| Balances de Cuentas     |                                                  |               |                  |                   |                              |

Figura 45. Borrar cuenta - Ventana de dialogo.

Fuente: elaboración propia

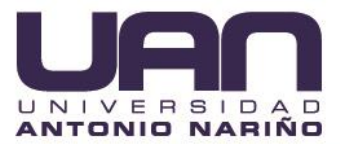

# 5.2.5.5. Balance de cuentas

Para visualizar los balances de cuenta, primero se da clic en la opción "Balance de cuentas" del menú "Bancos y cajas"; se carga la lista de las cuentas con el nombres, el valor y un total, como se observa en la Figura 46.

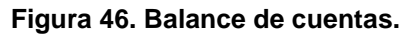

| 1                 | ≡                                                       |
|-------------------|---------------------------------------------------------|
| istrator +        |                                                         |
|                   |                                                         |
|                   |                                                         |
|                   |                                                         |
| alance            |                                                         |
| 000,00            |                                                         |
| 000,00            |                                                         |
|                   |                                                         |
|                   |                                                         |
|                   |                                                         |
| N<br>n<br>B<br>D. | A E @<br>nistrator ~<br>Balance<br>0.000,00<br>0.000,00 |

#### Fuente: elaboración propia

#### 5.2.6. Productos y servicios

#### 5.2.6.1. Productos

Con esta opción el administrador puede: crear, listar, editar y borrar productos y servicios en el sistema de administración web.

## 5.2.6.1.1. Listar productos

Para listar los productos se debe hacer clic en la opción "Productos" del menú "Productos & servicios", se despliega el listado de los productos registrados en el sistema de administración web, como se observa en la Figura 47.

| 🚹 Productos & Servicios- Cybet 🗉 🗙 | +                                            |           |          |                   |       | - σ                                 | × |
|------------------------------------|----------------------------------------------|-----------|----------|-------------------|-------|-------------------------------------|---|
| ← → ♂ ☆                            | 🔞 https://www.cybernet.com.co/?ng=ps/p-list/ |           |          |                   | … ⊠ ☆ | ⊻ ⊪\ ⊡ ©                            | = |
| Colormal (                         |                                              |           |          | Buscar Clientes Q |       | 🔘 Bienvenido Administrator 🛩        |   |
| E Cuadro de Mando                  | Productos & Servicios                        |           |          |                   |       |                                     |   |
| 11 Clientes <                      |                                              |           |          |                   |       |                                     |   |
| Transacciones 🤇                    | Listado Productos                            |           |          |                   |       | Añadir Producto     Añadir Servicio |   |
| 🖽 Facturación 🔍                    | Buscar                                       |           |          |                   |       | Buscar                              |   |
| 🗒 Bancos & Caja 🛛 <                | ROUTER<br>1011                               | 60.000,00 | ✓ Editar |                   |       |                                     |   |
| Productos & Servicios ~            | WebClientes                                  | 0,00      | ✓ Editar |                   |       |                                     |   |
| Productos                          | 1012                                         |           |          |                   |       |                                     |   |
| Nuevo Producto                     |                                              |           |          |                   |       |                                     |   |
| Servicios                          |                                              |           |          |                   |       |                                     |   |
| Nuevo Servicio                     |                                              |           |          |                   |       |                                     |   |

Figura 47. Listar productos.

Fuente: elaboración propia

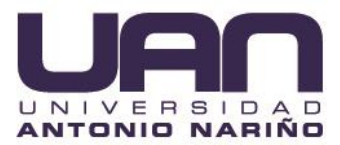

# 5.2.6.1.2. Crear producto

Para añadir un producto, se hace clic la opción "Nuevo producto", se ingresan los datos requeridos en el formulario desplegado y luego se presiona el botón "Guardar", como se observa en la Figura 48.

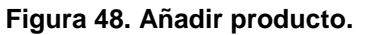

| Productos & Servicios- Cybet 🗉 🗙 | +                                  |                   |       | - <del>a</del> ×             |
|----------------------------------|------------------------------------|-------------------|-------|------------------------------|
| ← → ♂ ☆                          | https://www.cybernet.com.co/?ng=ps | p-new             | … ⊠ ☆ | ¥ ⊪\⊡ ®'≡                    |
| (Cybernall)                      |                                    | Buscar Clientes C |       | 🕠 Blenvenido Administrator 👻 |
| III Cuadro de Mando              | Productos & Servicios              |                   |       |                              |
| 🔉 Clientes 🤇                     | A Tan Par Base durate              |                   |       |                              |
| Transacciones <                  | Anadir Producto                    |                   |       | Lister Productos             |
| 🖽 Facturación 🤟                  | Nombre                             |                   |       |                              |
| 📕 Bancos & Caja 🛛 <              | Precio de Venta                    |                   |       |                              |
| Productos & Servicios ~          | Número de Item                     | 1013              |       |                              |
| Productos                        | Descripción                        |                   |       |                              |
| Nuevo Producto                   |                                    |                   |       |                              |
| Servicios                        |                                    |                   |       |                              |
| Nuevo Servicio                   |                                    | Guardar           |       |                              |
|                                  |                                    |                   |       |                              |

Fuente: elaboración propia

## 5.2.6.1.3. Editar producto

Para realizar la edición de un producto, se selecciona el registro, se da clic en el botón "Editar", en el formulario desplegado se modifican los datos necesarios y se presiona el botón "Actualizar", como se observa en la Figura 49.

#### Figura 49. Editar producto.

| 🚹 Productos & Servicios- Cybet 🛙 🗙 | +              |                                    |             | i .               |       | - • ×                        |
|------------------------------------|----------------|------------------------------------|-------------|-------------------|-------|------------------------------|
| € → ୯ û                            | 🛛 🔒 https://w  | www.cybernet.com.co/?ng=ps/p-list/ |             |                   | … ⊠ ☆ | ∓ ⊪\ ⊡ ≋ ≡                   |
| THE Brownith                       |                |                                    |             |                   |       | 🕖 Bienvenido Administrator 🗸 |
| III Cuadro de Mando                | Productos & Se |                                    |             |                   |       |                              |
| 🔠 Clientes 🦿                       |                |                                    |             |                   |       | + Añadir Producto            |
| Transacciones <                    |                |                                    |             |                   |       |                              |
| 🖽 Facturación 🤟                    |                |                                    |             |                   |       | Buscar                       |
| 🚦 Bancos & Caja 🤇                  |                |                                    | 60.000.00   |                   |       |                              |
| Productos & Servicios *            |                | Editar                             |             | ×                 |       |                              |
| Productos<br>Nuevo Producto        |                | Nombre                             | WebClientes |                   |       |                              |
| Servicios                          |                | Número de Item                     | 1012        |                   |       |                              |
| Nuevo Servicio                     |                | Precio                             | 0.00        |                   |       |                              |
| Lat Informes <                     |                | Descripción                        |             |                   |       |                              |
| Tutilidades (                      |                |                                    |             |                   |       |                              |
| L Perfil (                         |                |                                    |             |                   |       |                              |
| 🕼 Configuración 🤇                  |                |                                    |             | Cerrar Actualizar |       |                              |
|                                    |                |                                    |             |                   |       |                              |

Fuente: elaboración propia

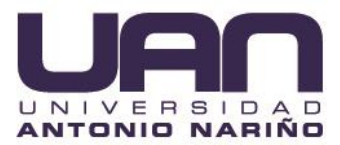

# 5.2.6.1.4. Eliminar producto

Para eliminar el producto, se debe seleccionar el registro, se da clic en el botón "Borrar"; el sistema envía el mensaje de confirmación "¿Está seguro?", hacer clic en el botón "Aceptar", como se observa en la Figura 50.

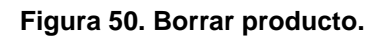

| Productos & Servicios- Cybet N X  | +                                            |               |                            |       | - σ ×                               |
|-----------------------------------|----------------------------------------------|---------------|----------------------------|-------|-------------------------------------|
| ↔ ↔ ↔ ↔                           | A https://www.cybernet.com.co/?ng=ps/p-list/ |               |                            | … ⊠ ☆ | ¥ m⁄ © ® ≡                          |
| T (German )                       |                                              |               |                            | ۹ ۸   | 🛞 Bienvenido Administrator +        |
| 🛍 Cuadro de Mando                 | Productos & Servicios                        |               |                            |       |                                     |
| LL Clientes                       |                                              |               |                            |       | Añadir Producto     Añadir Servicio |
| Facturación                       |                                              |               |                            |       | Descer                              |
| 😓 Bancos & Caja 🔍                 |                                              |               | <b>₽</b> Editar 🛛 🕲 Borrar |       |                                     |
| Productos & Servicios * Productos |                                              |               | ✓ Editar                   |       |                                     |
| Nuevo Producto                    |                                              |               |                            |       |                                     |
| Servicios<br>Nuevo Servicio       |                                              | ¿Está seguro? | ×                          |       |                                     |
| Lat Informes 4                    |                                              |               | Cancelar Aceptar           |       |                                     |

Fuente: elaboración propia

#### 5.2.6.2. Servicios

#### 5.2.6.2.1. Listar servicios

Para listar los servicios se debe hacer clic en la opción "Servicios" del menú "Productos & servicios", se despliega el listado de los servicios registrados en el sistema de administración web, como se observa en la Figura 51.

| 🚺 Productos & Servicios- Cybet 🛚 🗙 | +                                          |           |                 |                 |          | - ø ×                      |  |  |  |  |  |  |  |
|------------------------------------|--------------------------------------------|-----------|-----------------|-----------------|----------|----------------------------|--|--|--|--|--|--|--|
| ← → ♂ ☆                            | https://www.cybernet.com.co/?ng=ps/s-list/ |           |                 |                 | 🖂 🕁      | ∓ m/ ⊡ 🔹 ≡                 |  |  |  |  |  |  |  |
| T (Liberal)                        |                                            |           |                 | Buscar Clientes | ۹ ۸ 🕠    | Bienvenido Administrator 👻 |  |  |  |  |  |  |  |
| 🗱 Cuadro de Mando                  | Productos & Servicios                      |           |                 |                 |          |                            |  |  |  |  |  |  |  |
| Lt Clientes <                      | Ustada Candalan                            |           |                 |                 |          |                            |  |  |  |  |  |  |  |
| Transacciones <                    | LISTADO SETVICIOS                          |           |                 |                 | + Añadir | Producto + Añadir Servicio |  |  |  |  |  |  |  |
| 🖶 Facturación 🤇                    | Buscar                                     |           |                 |                 |          | Buscar                     |  |  |  |  |  |  |  |
| 🗄 Bancos & Caja 🛛 <                | Internet 5 mb                              | 45.000,00 | ✓ Editar Borrar |                 |          |                            |  |  |  |  |  |  |  |
| Productos & Servicios ~            |                                            |           |                 |                 |          |                            |  |  |  |  |  |  |  |
| Productos                          |                                            |           |                 |                 |          |                            |  |  |  |  |  |  |  |
| Nuevo Producto                     |                                            |           |                 |                 |          |                            |  |  |  |  |  |  |  |
| Servicios                          |                                            |           |                 |                 |          |                            |  |  |  |  |  |  |  |
| Nuevo Servicio                     |                                            |           |                 |                 |          |                            |  |  |  |  |  |  |  |

Figura 51. Listar servicios.

#### Fuente: elaboración propia

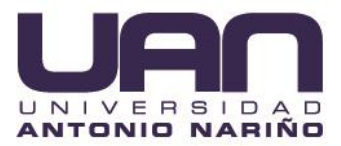

# 5.2.6.2.2. Crear servicio

Para añadir un servicio, se hace clic la opción "Nuevo servicio", se ingresan los datos requeridos en el formulario desplegado y luego se presiona el botón "Guardar", como se observa en la Figura 52.

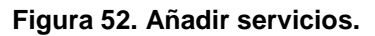

| Productos & Servicios- Cybeth X | +                                  |                 |            | - B X                      |
|---------------------------------|------------------------------------|-----------------|------------|----------------------------|
| € → ୯ û                         | https://www.cybernet.com.co/?ng=ps | … ⊠ ☆           | ⊻ ⊪\ © ® ≡ |                            |
| III (Liberal)                   |                                    | Buscar Clientes | Q 4        | Bienvenido Administrator - |
| 📰 Cuadro de Mando               | Productos & Servicios              |                 |            |                            |
| \$ Clientes <                   | Añadir Sendrio                     |                 |            |                            |
| Transacciones <                 |                                    |                 |            | List Servicios             |
| 🖽 Facturación 🤇                 | Nombre                             |                 |            |                            |
| 🗐 Bancos & Caja 🔍               | Precio de Venta                    |                 |            |                            |
| 🐑 Productos & Servicios 🎽       | Número de Item                     | 1013            |            |                            |
| Productos                       | Descripción                        |                 |            |                            |
| Nuevo Producto                  |                                    |                 |            | _                          |
| Servicios                       |                                    |                 |            | lh.                        |
| Nuevo Servicio                  |                                    | Guardar         |            |                            |
|                                 |                                    |                 |            |                            |

Fuente: elaboración propia

#### 5.2.6.2.3. Editar servicio

Para realizar la edición de un servicio, se selecciona el registro, se da clic en el botón "Editar"; en el formulario desplegado se modifican los datos necesarios y se presiona el botón "Actualizar", como se observa en la Figura 53.

| Figura | 53. | Editar | servicios. |
|--------|-----|--------|------------|
|--------|-----|--------|------------|

| Productos & Servicios- Cybeth X | T               |                                    |                            |                   |       |                                     |
|---------------------------------|-----------------|------------------------------------|----------------------------|-------------------|-------|-------------------------------------|
| ↔ → ♂ ŵ                         | 🗊 🔒 https://w   | www.cybernet.com.co/?ng=ps/s-list/ |                            |                   | … ⊠ ☆ | ∓ ⊪\ ⊡ ® ≡                          |
| 20 (Colorada)                   |                 |                                    |                            |                   | ۹ ۸   | 🔞 Bienvenido Administrator 👻        |
| 📰 Cuadro de Mando               | Productos & Sei |                                    |                            |                   |       |                                     |
| 🖳 🔣 Clientes 🦿                  |                 |                                    |                            |                   |       |                                     |
| Transacciones                   |                 |                                    |                            |                   |       | Añadir Producto     Añadir Servicio |
| 🖴 Facturación 🤇                 |                 |                                    |                            |                   |       | Buscar                              |
| 📙 Bancos & Caja 🔍               |                 | de                                 | 45.000,00 Z Editor Borrier |                   |       |                                     |
| Productos & Servicios *         |                 | Editar                             |                            | ×                 |       |                                     |
| Productos                       |                 | Nombre                             | Internet 5 mh              |                   |       |                                     |
| Nuevo Producto                  |                 |                                    |                            |                   |       |                                     |
| Nuevo Servicio                  |                 | Numero de Item                     |                            |                   |       |                                     |
| Lat Informes                    |                 | Precio                             | 45.000,00                  |                   |       |                                     |
| 🗉 utilidades 🤇                  |                 | Descripción                        |                            |                   |       |                                     |
| t Parfil 4                      |                 |                                    |                            |                   |       |                                     |
| III cardinautin (               |                 |                                    |                            |                   |       |                                     |
| III comgutación                 |                 |                                    |                            | Cerrar Actualizar |       |                                     |
|                                 |                 | l                                  |                            |                   |       |                                     |

Fuente: elaboración propia

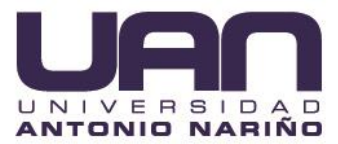

# 5.2.6.2.4. Eliminar servicio

Para eliminar el servicio, se debe seleccionar el registro y se da clic en el botón "Borrar"; el sistema envía el mensaje de confirmación "¿Esta seguro?", hacer clic en el botón "Aceptar", como se observa en la Figura 54.

| 🚺 Productos & Servicios- Cybet 🗉 🗙 | +                                          |               |                  |       | - σ ×                                |
|------------------------------------|--------------------------------------------|---------------|------------------|-------|--------------------------------------|
| ← → ♂ ŵ                            | https://www.cybernet.com.co/?ng=ps/s-list/ |               |                  | … ⊠ ☆ | ¥ ⊪\ ⊡ ®° ≡                          |
| THE Colorest D                     |                                            |               |                  | ۹ ۸   | 🛞 Bienvenido Administrator 🗸         |
| 📰 Cuadro de Mando                  | Productos & Servicios                      |               |                  |       |                                      |
| 北 Clientes 〈                       |                                            |               |                  |       | + Aðadir Producto - + Aðadir Servein |
| Transacciones <                    |                                            |               |                  |       |                                      |
| 🖽 Facturación 🤇                    |                                            |               |                  |       | Buscar                               |
| 📕 Bancos & Caja 🤇                  |                                            |               | ✓ Editar         |       |                                      |
| Productos & Servicios *            |                                            |               |                  |       |                                      |
| Productos                          |                                            |               |                  |       |                                      |
| Nuevo Producto                     |                                            |               |                  |       |                                      |
| Servicios                          |                                            |               | ×                |       |                                      |
| Nuevo Servicio                     |                                            | ¿Está seguro? |                  |       |                                      |
| Lat. Informes                      |                                            |               |                  |       |                                      |
| 📰 Utilidades 🤇                     |                                            |               | Cancelar Aceptar |       |                                      |

Figura 54. Borrar servicio.

Fuente: elaboración propia

#### 5.2.7. Informes

En esta opción el administrador puede ver el estado de cuenta, informes de: ingresos, gastos, gastos e ingresos, filtrados por fechas, todos los ingresos, todos los gastos y todas las transacciones.

## 5.2.7.1. Estado de la cuenta

Para visualizar el estado de una cuenta de la empresa a través del sistema de administración, se hace clic en la opción "Estado de cuenta" del menú "Informes"; se selecciona la cuenta, se ingresa el rango de fechas y el tipo de transacción y luego se da clic en el botón "Estado actual", como se observa en la Figura 55.

Se despliega la información de la cuenta con opción para exportar a un archivo pdf o imprimir, como muestra la Figura 56.

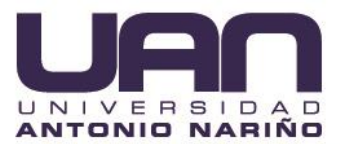

Figura 55. Estado de cuenta- formulario.

| Informes- CybetNet X       | +                          |                             |                 |     |                              |
|----------------------------|----------------------------|-----------------------------|-----------------|-----|------------------------------|
| ↔ → ♂ ŵ                    | A https://www.cybernet.com | m.co/?ng=reports/statement/ |                 | ⊠ ☆ | ± ⊪\ ⊡ ®° ≡                  |
| E (week)                   |                            |                             | Buscar Clientes | ۹ ۸ | 🕡 Bienvenido Administrator 🗸 |
| II Cuadro de Mando         | Informes                   |                             |                 |     |                              |
| 北 Clientes <               | Estado Actual              |                             |                 |     |                              |
| Transacciones <            | Cuenta                     | Elegir Cuenta 🔹             |                 |     |                              |
| 🖽 Facturación 🤇            | Desde la fecha             | 2021-04-02                  |                 |     |                              |
| 🗄 Bancos & Caja 🤸          | Hasta la fecha             | 2021-05-02                  |                 |     |                              |
| Productos & Servicios      | Tipo                       | Todas las transacciones •   |                 |     |                              |
| Estado de la Cuenta        |                            | Estado Actual               |                 |     |                              |
| Informe de Ingresos        |                            |                             |                 |     |                              |
| Informe de Gastos          |                            |                             |                 |     |                              |
| Ingresos & Gastos          |                            |                             |                 |     |                              |
| Informes por Fecha         |                            |                             |                 |     |                              |
| Todos los Ingresos         |                            |                             |                 |     |                              |
| Todos los Gastos           |                            |                             |                 |     |                              |
| To do a los terres colores |                            |                             |                 |     |                              |

Fuente: elaboración propia

Figura 56. Estado de cuenta - Visualizar.

| Informes- CybetNet X      |   | +                                         |                   |     |                 |   |         | -                     | a      | ×  |  |  |  |  |  |  |
|---------------------------|---|-------------------------------------------|-------------------|-----|-----------------|---|---------|-----------------------|--------|----|--|--|--|--|--|--|
| ← → ♂ ŵ                   |   | 🛛 🗎 https://www.cybernet.com.co/?ng=repor | is/statement-view |     |                 |   | ⊠ ☆     | ₩ ₪                   | ) 🕱    | ≡  |  |  |  |  |  |  |
| III (Merenil)             |   |                                           |                   |     | Buscar Clientes | ٩ |         | Bienvenido Administra | itor + | ^  |  |  |  |  |  |  |
| II Cuadro de Mando        |   | Informes                                  |                   |     |                 |   |         |                       |        |    |  |  |  |  |  |  |
| 11, Clientes <            | ľ | Estado actual [Apr 02 2021 - May 02 2021] |                   |     |                 |   |         |                       |        | 1  |  |  |  |  |  |  |
| Transacciones <           |   | Facha                                     | Decretación       | Dr  | <i>c</i> -      |   |         | Pal                   | 2000   | 1  |  |  |  |  |  |  |
| 🖽 Facturación 🧹           | L | recila                                    | Description       | 51. | ci.             |   |         | Dali                  | ance   | I. |  |  |  |  |  |  |
| 関 Bancos & Caja 🤇         | L |                                           |                   |     |                 | 0 | nprimir | 🖪 Exportar a          | PDF    | I  |  |  |  |  |  |  |
| 😨 Productos & Servicios 🤇 |   |                                           |                   |     |                 |   |         |                       |        |    |  |  |  |  |  |  |
| 🕍 Informes 👋              |   |                                           |                   |     |                 |   |         |                       |        |    |  |  |  |  |  |  |
| Estado de la Cuenta       |   |                                           |                   |     |                 |   |         |                       |        |    |  |  |  |  |  |  |
| Informe de Ingresos       |   |                                           |                   |     |                 |   |         |                       |        | 1  |  |  |  |  |  |  |
| Informe de Gastos         |   |                                           |                   |     |                 |   |         |                       |        | 1  |  |  |  |  |  |  |
| Ingresos & Gastos         |   |                                           |                   |     |                 |   |         |                       |        |    |  |  |  |  |  |  |

Fuente: elaboración propia

# 5.2.7.2. Informe de ingresos

Para visualizar el informe de ingresos de la empresa a través del sistema de administración, se hace clic en la opción "Informe de ingresos" del menú "Informes, se despliega: el total de ingresos, los ingresos totales del mes, de la semana, de los últimos 30 días y la lista detallada de los últimos 20 ingresos realizados, junto con la gráfica que muestra los ingresos mensuales, como se observa en la Figura 57.

# 5.2.7.3. Informe de gastos

Para visualizar el informe de gastos de la empresa a través del sistema de administración, se hace clic en la opción "Informe de gastos" del menú "Informes, se despliega: el total de gastos, los gastos totales del mes, de la semana, de los últimos 30 días y la lista detallada de los últimos 20 gastos realizados, junto con la gráfica que muestra los gastos mensuales, como se observa en la Figura 58.

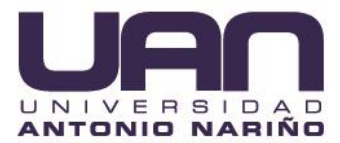

#### Figura 57. Informe de ingresos.

| nformes- CybetNet X     | +                                               |                                                  |              |                            |                |         |                   |                |                            |
|-------------------------|-------------------------------------------------|--------------------------------------------------|--------------|----------------------------|----------------|---------|-------------------|----------------|----------------------------|
| ) → C' @                | D A https://www.c                               | cybernet.com.co/?ng=repo                         | arts/income/ |                            |                |         |                   | … ⊠ ☆          | ⊻ ⊪\ ⊡ ≋                   |
| Cybernill)              |                                                 |                                                  |              |                            |                |         | Buscar Clientes   | ۹ ۸            | šienvenido Administrator 👻 |
| Cuadro de Mando         | Informes                                        |                                                  |              |                            |                |         |                   |                |                            |
| Clientes <              | Informe de Ingreso                              | JS                                               |              |                            |                |         |                   |                |                            |
| Yransacciones <         | Resumen de Ingre:                               | 505                                              |              |                            |                |         |                   |                |                            |
| Facturación <           |                                                 |                                                  |              |                            |                |         |                   |                |                            |
| Bancos & Caja 🧹         | Ingresos Totales: COS<br>Ingresos Totales este  | 90.000,00<br>Mes: CO\$ 0,00                      |              |                            |                |         |                   |                |                            |
| Productos & Servicios 〈 | Ingresos Totales esta<br>Ingresos Totales últim | Semana: CO\$ 0,00<br>nos 30 días: CO\$ 90.000,00 |              |                            |                |         |                   |                |                            |
| Informes ~              | Últimos 20 ingreso                              | DS                                               |              |                            |                |         |                   |                |                            |
| Estado de la Cuenta     |                                                 |                                                  |              |                            |                |         |                   |                |                            |
| iforme de Ingresos      | Fecha                                           | Cuenta                                           | Тіро         | Categoría                  | Cantidad       | Pagador | Descripción       | Cr.            | Balance                    |
| forme de Gastos         | Nov 30 -0001                                    | Pagos factura                                    | Ingreso      | Sin categoría              | CO\$ 0,00      |         | Prueba de pago    | CO\$ 0,00      | CO\$ 100.000,00            |
| gresos & Gastos         | Apr 22 2021                                     | Pagos factura                                    | Ingreso      | PAGOS FACTURAS ZONA ALCALA | CO\$ 45.000,00 |         | Factura 1004      | CO\$ 45.000,00 | CO\$ 19.945.000,00         |
| odos los Ingresos       | Apr 10 2021                                     | Pagos factura                                    | Ingreso      | Sin categoría              | CO\$ 45.000,00 |         | Factura 1000 Pago | CO\$ 45.000.00 | CO\$ 55.000.00             |
| fodos los Gastos        | Créfice Mensuel de                              | la Ingrasas                                      |              |                            |                |         |                   |                |                            |
| Todas las transacciones | Grafico mensual or                              | e Ingresos                                       |              |                            |                |         |                   |                |                            |
| tilidades <             | 100000                                          |                                                  |              |                            |                |         |                   |                |                            |
| erfil <                 |                                                 |                                                  |              |                            |                |         |                   |                |                            |
| nfiguración <           | 80000                                           |                                                  |              |                            |                |         |                   |                |                            |
|                         | 60000                                           |                                                  |              |                            |                |         |                   |                |                            |
|                         |                                                 |                                                  |              |                            |                |         |                   |                |                            |
|                         | 40000                                           |                                                  |              |                            |                |         |                   |                |                            |
|                         |                                                 |                                                  |              |                            |                |         |                   |                |                            |
|                         | 2000                                            |                                                  |              |                            |                |         |                   |                |                            |

#### Fuente: elaboración propia

# Figura 58. Informe de gastos.

| Informes- Cybetivet                      | Ť                                                                      |                   |            |                            |
|------------------------------------------|------------------------------------------------------------------------|-------------------|------------|----------------------------|
| (← → ଫ 🏠                                 | https://www.cybernet.com.co/?ing=reports/expense/                      |                   | … ⊠ ☆      | ¥ II\ ⊡ ®                  |
| E (sternit)                              |                                                                        | Buscar Clientes Q | • <b>①</b> | Bienvenido Administrator 👻 |
|                                          | Informes                                                               |                   |            |                            |
|                                          | Informe de Gastos                                                      |                   |            |                            |
|                                          | Resumen de Gastos                                                      |                   |            |                            |
|                                          | Total de Gantos: CO\$ 0.00                                             |                   |            |                            |
|                                          | Gastos Totales este Mes: COS 0,00<br>Gastos Totales este Mes: COS 0,00 |                   |            |                            |
| Productos & Servicios                    | Gastos Totales últimos 30 días: COS 0,00                               |                   |            |                            |
| 🕍 Informes 🛛 🗡                           | Últimas 20 gastos                                                      |                   |            |                            |
| Estado de la Cuenta                      |                                                                        |                   |            |                            |
| Informe de Ingresos<br>Informe de Gastos | Fecha Cuenta Tipo Categoría Cantidad Payee Des                         | scripción         | Dr.        | Balance                    |
|                                          | Gráfico Mensual de Gastos                                              |                   |            |                            |
| Informes por Fecha<br>Todos los Ingresos | 10                                                                     |                   |            |                            |
|                                          |                                                                        |                   |            |                            |
|                                          | 0.5                                                                    |                   |            |                            |
|                                          |                                                                        |                   |            |                            |
|                                          | 0.0                                                                    |                   |            |                            |
|                                          |                                                                        |                   |            |                            |
|                                          | -0-                                                                    |                   |            |                            |
|                                          | 10                                                                     |                   |            |                            |
|                                          | Abril                                                                  |                   |            |                            |

Fuente: elaboración propia

# 5.2.7.4. Ingresos y gastos

Para visualizar el informe de ingresos y egresos de la empresa a través del sistema de administración, se hace clic en la opción "Ingresos & gastos" del menú "Informes,

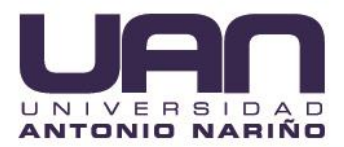

se puede visualizar: el valor de los ingresos y los gastos totales y por mes, la diferencia entre estos, junto con la gráfica que muestra los ingresos y los gastos para el año en curso, como se observa en la Figura 59.

| Informes- CybetNet X                        | +                                                                        |                  | - <b>o</b> ×                 |
|---------------------------------------------|--------------------------------------------------------------------------|------------------|------------------------------|
| ← → ♂ ŵ                                     | A https://www.cybernet.com.co//ng=reports/income-vs-expense/             | … ⊠ ☆            | ¥ ⊪\ ⊡ ®° ≡                  |
| I (spend)                                   | Ru                                                                       | uscar Clientes Q | 🕡 Bienvenido Administrator 👻 |
| 🗱 Cuadro de Mando                           | Informes                                                                 |                  |                              |
| 1. Clientes <                               | Informes - Gastos&ingresos                                               |                  |                              |
| Transacciones <                             | Ingresos & Gastos                                                        |                  |                              |
| 🖶 Facturación 🤇                             | Instrument Totalies: FOR 90 000 00                                       |                  |                              |
| 📱 Bancos & Caja 🛛 <                         | Total de Gastos: COS 9,00                                                |                  |                              |
| Productos & Servicios                       | Ingresos menos Gastos = CO\$ 90.000.00                                   |                  |                              |
| Estado de la Cuenta<br>Informe de Ingresos  | Ingresos Totales este Mes: COS 0,00<br>Gestos Totales este Mes: COS 0,00 |                  |                              |
| Informe de Gastos<br>Ingresos & Gastos      | Ingresos menos Gastos = CO\$ 0.00                                        |                  |                              |
| Informes por Fecha<br>Todos los Ingresos    | Ingresos & Gastos este Año                                               |                  |                              |
| Todos los Gastos<br>Todas las transacciones | 10000                                                                    |                  |                              |
| ⊊ Utilidades 〈                              |                                                                          |                  |                              |
| 1 Perfil <                                  | 6000                                                                     |                  |                              |
| 🗰 Configuración 🤇                           |                                                                          |                  |                              |
|                                             | 0.0 0.5 1.0 1.5 2.0 2.5                                                  | 3.0              | 3.5 4.0                      |
|                                             | Eucentou alaboración propio                                              |                  |                              |

Figura 59. Ingresos y gastos.

#### Fuente: elaboración propia

## 5.2.7.5. Informes por fechas

Para realizar consultas de la información por fechas, se hace clic en la opción "Informes por fechas" del menú "Informes"; se selecciona la fecha que se va a consultar, se despliegan las transacciones que se han realizado en el sistema de administración en ese periodo, como se observa en la Figura 60.

## 5.2.7.6. Todos los ingresos

Para visualizar todos los ingresos de la empresa a través del sistema de administración, se hace clic en la opción "Todos los ingresos" del menú "Informes"; se despliega la lista de los ingresos realizados, como se observa en la Figura 61. Al seleccionar un registro y dar clic en "Gestionar", se va al ingreso seleccionado.

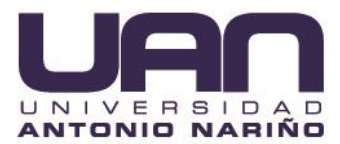

#### Figura 60. Informes por fechas.

| Informes- CybetNet X      | +  |                                                               |                   |          |                    |            |              |         |                 |               |                                       |             |             |             |             |             |               |             |           |                     |          |        |      |         |      |   |      |      |             |              |      |                |                |        |            |            |            |                         | -      | σ                     | ; ; | × |
|---------------------------|----|---------------------------------------------------------------|-------------------|----------|--------------------|------------|--------------|---------|-----------------|---------------|---------------------------------------|-------------|-------------|-------------|-------------|-------------|---------------|-------------|-----------|---------------------|----------|--------|------|---------|------|---|------|------|-------------|--------------|------|----------------|----------------|--------|------------|------------|------------|-------------------------|--------|-----------------------|-----|---|
| (← → ଫ 🏠                  |    | 0                                                             | https://www       | cybernet | .com.co/           | ?ng=n      | eports/      | y-date  | e/              |               |                                       |             |             |             |             |             |               |             |           |                     |          |        |      |         |      |   |      |      |             |              |      |                |                | ⊚ 🖞    |            |            |            | $\overline{\mathbf{T}}$ | III\   |                       | 3   | = |
| III (Upermill)            |    |                                                               |                   |          |                    |            |              |         |                 |               |                                       |             |             |             |             |             |               |             |           |                     |          |        |      |         |      |   |      | Busc | ar Clie     | ntes         |      | ٩              | 4              | L      | C          | ві         | enven      | nido Ad                 | minis  | trator                | ÷   | ŕ |
| 🗱 Cuadro de Mando         | In | formes                                                        |                   |          |                    |            |              |         |                 |               |                                       |             |             |             |             |             |               |             |           |                     |          |        |      |         |      |   |      |      |             |              |      |                |                |        |            |            |            |                         |        |                       |     | l |
| 11, Clientes <            |    | Informes por Fecha                                            |                   |          |                    |            |              |         |                 |               |                                       |             |             |             |             |             |               |             |           | I                   |          |        |      |         |      |   |      |      |             |              |      |                |                |        |            |            |            |                         |        |                       |     |   |
| Transacciones <           |    |                                                               |                   |          |                    |            |              |         |                 |               |                                       |             |             |             |             |             |               |             |           |                     |          |        |      |         |      |   |      |      |             |              |      |                |                |        |            |            |            |                         |        |                       |     | 1 |
| 🖽 Facturación 🧹           |    | < Vie.<br>2*                                                  | Sáb. Dom<br>3° 4° | 5° 0     | lar. Mié.<br>6° 7° | Jue.<br>8* | Vie. 3<br>9* | .áb. Do | m. Lur<br>1° 12 | n. Mar<br>13* | <ul> <li>Mié.</li> <li>14º</li> </ul> | Jue.<br>15* | Vie.<br>16* | Sáb.<br>17º | Dom.<br>18* | Lun.<br>19° | Mar. 1<br>20° | dié.<br>21° | A         | Jueves<br>br. 22 20 | 21       | «<br>« | /    | April 2 | 2021 |   | # 18 | 29°  | Vie.<br>30° | Sáb. 1<br>1º | 2° 1 | un. Ma<br>3º 4 | r. Mie<br>* 5* | 6°     | Vie.<br>7* | Sáb.<br>8° | Dom.<br>9° | Lun. 1<br>10*           | far. N | 16.<br>2 <sup>1</sup> |     | I |
| 🗐 Bancos & Caja 🔍         |    | Ingre                                                         | esos Totale       | ST COS 4 | 5 000 00           |            |              |         |                 |               |                                       |             |             |             |             |             |               |             |           |                     |          | 28 2   | 19 3 | 0 31    | 1    | 2 | 3    |      |             |              |      |                |                |        |            |            |            |                         |        |                       |     | I |
| 🐑 Productos & Servicios 🤇 |    | Ingressos Fotales: COS 43.000,00<br>Total de Gastos: COS 0,00 |                   |          |                    |            |              |         |                 |               |                                       |             |             |             |             | 4 8<br>11 1 | 5 6<br>12 1   | 7<br>3 14   | 8<br>1 15 | 9<br>16             | 10<br>17 |        |      |         |      |   |      |      |             |              |      |                |                |        |            | I          |            |                         |        |                       |     |   |
| 🕍 Informes 🛛 🗡            |    | Todas las transacciones hasta la fecha: Apr 22 2021           |                   |          |                    |            |              |         |                 |               |                                       |             |             |             |             | 18 1        | 9 2           | 0 21        | 22        | 23                  | 24       |        |      |         |      |   |      |      |             |              |      |                |                |        |            | I          |            |                         |        |                       |     |   |
| Estado de la Cuenta       |    |                                                               |                   |          |                    |            |              |         |                 |               |                                       |             |             |             |             |             |               |             |           |                     |          | 2      | 3 4  | 5       | 6    | 7 | 8    |      |             |              |      |                |                |        |            |            |            |                         |        |                       |     | 1 |
| Informe de Ingresos       |    | Cue                                                           | enta              | Tipo     | •                  | Catego     | oría         |         |                 |               |                                       |             | c           | antid       | ad          | Pagad       | or            | Paye        | ee        | Método              |          |        |      |         |      |   | 21   | De   | scripo      | ión          |      | Dr             |                |        | 0          | Cr.        |            |                         | Balar  | ice                   |     | 1 |
| Informe de Gastos         |    | Pag                                                           | jos factura       | Ingr     | eso i              | PAGOS      | FACTI        | JRAS Z  | ONA A           | ALCAL/        | A,                                    |             | CO\$ 4      | 5.000       | ,00         |             |               |             |           | CORRES              | PONSA    | ALES E | BANC | OLON    | MBIA |   |      | Fa   | ctura 1     | 004          | C    | 0,00           | 0              | CO\$ 4 | 5.000,     | 00         | CO         | \$ 19.94                | 15.000 | ,00                   |     | 1 |
| Ingresos & Gastos         |    |                                                               |                   |          |                    |            |              |         |                 |               |                                       |             |             |             |             |             |               |             |           |                     |          |        |      |         |      |   |      |      |             |              |      |                |                |        |            |            |            |                         |        |                       |     | I |
| Informes por Fecha        |    |                                                               |                   |          |                    |            |              |         |                 |               |                                       |             |             |             |             |             |               |             |           |                     |          |        |      |         |      |   |      |      |             |              |      |                |                |        |            |            |            |                         |        |                       |     | 1 |
| Todos los Ingresos        |    |                                                               |                   |          |                    |            |              |         |                 |               |                                       |             |             |             |             |             |               |             |           |                     |          |        |      |         |      |   |      |      |             |              |      |                |                |        |            |            |            |                         |        |                       |     | 1 |
| Todos los Gastos          |    |                                                               |                   |          |                    |            |              |         |                 |               |                                       |             |             |             |             |             |               |             |           |                     |          |        |      |         |      |   |      |      |             |              |      |                |                |        |            |            |            |                         |        |                       |     | 1 |
| Todas las transacciones   |    |                                                               |                   |          |                    |            |              |         |                 |               |                                       |             |             |             |             |             |               |             |           |                     |          |        |      |         |      |   |      |      |             |              |      |                |                |        |            |            |            |                         |        |                       |     | 1 |

#### Fuente: elaboración propia

| 🚺 Transacciones- CybetNet 🛛 🗙 | +                           |                            |             |                |                   |           |                 |                    | - o                  | ×    |
|-------------------------------|-----------------------------|----------------------------|-------------|----------------|-------------------|-----------|-----------------|--------------------|----------------------|------|
| (← → 健 @                      | 🗊 🔒 https://www.cyberne     | t.com.co/?ng=transactions/ | ist-income/ |                |                   |           |                 | … ☺ ☆              | ⊻ ⊪\ © @             | 8° ≡ |
| III (Aberna <sup>21</sup> )   |                             |                            |             |                |                   |           | Buscar Clientes | a 🔹 🕡 Bien         | venido Administrator | · ^  |
| III Cuadro de Mando           | Transacciones               |                            |             |                |                   |           |                 |                    |                      |      |
| 11. Clientes <                | Registros 3. Página 1 de 1. |                            |             |                |                   |           |                 |                    |                      |      |
| Transacciones <               | Tanka                       | Guarda                     | The s       | Considerat     | Bassala al da     |           | <i>c</i>        | Belever            | Continues.           |      |
| El Facturación 🤇              | Fecha                       | Cuenta                     | Про         | Cantidad       | Descripcion       | Dr.       | cr.             | Balance            | Gestionar            |      |
|                               | Apr 22 2021                 | Pagos factura              | Ingreso     | CO\$ 45.000,00 | Factura 1004      | CO\$ 0,00 | CO\$ 45.000,00  | CO\$ 19.945.000,00 | Gestionar            |      |
| 🚦 Bancos & Caja 🧹             | Apr 10 2021                 | Pagos factura              | Ingreso     | CO\$ 45.000,00 | Factura 1000 Pago | CO\$ 0,00 | CO\$ 45.000,00  | CO\$ 55.000,00     | Gestionar            |      |
| Productos & Servicios 〈       | Nov 30 -0001                | Pagos factura              | Ingreso     | CO\$ 0.00      | Prueba de pago    | CO\$ 0,00 | CO\$ 0,00       | CO\$ 100.000,00    | Gestionar            |      |
| 🕍 Informes 🛛 🐣                |                             |                            |             |                |                   |           |                 |                    |                      | -11  |
| Estado de la Cuenta           |                             |                            |             |                |                   |           |                 |                    |                      |      |
| Informe de Ingresos           | 1 Siguiente Anterior        |                            |             |                |                   |           |                 |                    |                      |      |
| Informe de Gastos             |                             |                            |             |                |                   |           |                 |                    |                      |      |
| Ingresos & Gastos             |                             |                            |             |                |                   |           |                 |                    |                      |      |
| Informes por Fecha            |                             |                            |             |                |                   |           |                 |                    |                      |      |
| Todos los Ingresos            |                             |                            |             |                |                   |           |                 |                    |                      |      |
| Todos los Gastos              |                             |                            |             |                |                   |           |                 |                    |                      |      |
| Todas las transacciones       |                             |                            |             |                |                   |           |                 |                    |                      |      |

Fuente: elaboración propia

# 5.2.7.7. Todos los gastos

Para visualizar todos los gastos de la empresa a través del sistema de administración, se hace clic en la opción "Todos los gastos" del menú "Informes", se despliega la lista de los gastos realizados, como se observa en la Figura 62.

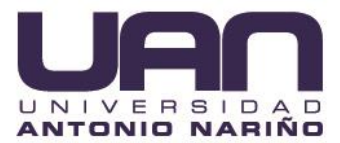

Figura 62. Todos los gastos.

| 🖬 Transacciones- CybetNet 🛛 🗙 | +                        |                              |               |          |             |     |              |        |         |              | - 6          | ×   |
|-------------------------------|--------------------------|------------------------------|---------------|----------|-------------|-----|--------------|--------|---------|--------------|--------------|-----|
| € → ଫ û                       | A https://www.cyber      | met.com.co/?ng=transactions/ | list-expense/ |          |             |     |              |        | … ⊠ ☆   | 2            | ∠ III\ ⊡ @   | ₽ Ξ |
| E Kitemili                    |                          |                              |               |          |             |     | Buscar Clier | ites Q |         | Bienvenido / | dministrator | -   |
|                               | Transacciones            |                              |               |          |             |     |              |        |         |              |              |     |
|                               | Registros 0. Página 1 de | 0.                           |               |          |             |     |              |        |         |              |              |     |
|                               | Fecha                    | Cuenta                       | Tipo          | Cantidad | Descripción | Dr. | Cr.          |        | Balance | Gestionar    |              | 18  |
|                               |                          |                              |               |          |             |     |              |        |         |              |              |     |
|                               |                          |                              |               |          |             |     |              |        |         |              |              |     |
| Productos & Servicios <       |                          |                              |               |          |             |     |              |        |         |              |              | - 1 |
| 🕍 Informes 🛛 🗡                |                          |                              |               |          |             |     |              |        |         |              |              | - 1 |
|                               |                          |                              |               |          |             |     |              |        |         |              |              | - 1 |
|                               |                          |                              |               |          |             |     |              |        |         |              |              | - 1 |
|                               |                          |                              |               |          |             |     |              |        |         |              |              | - 1 |
|                               |                          |                              |               |          |             |     |              |        |         |              |              | - 1 |
|                               |                          |                              |               |          |             |     |              |        |         |              |              | - 1 |
| Todos los Ingresos            |                          |                              |               |          |             |     |              |        |         |              |              | - 1 |
|                               |                          |                              |               |          |             |     |              |        |         |              |              |     |
| Todas las transacciones       |                          |                              |               |          |             |     |              |        |         |              |              |     |

Fuente: elaboración propia

## 5.2.7.8. Todas las transacciones

Para visualizar todas los transacciones realizadas a través del sistema de administración, se hace clic en la opción "Todas las transacciones" del menú "Informes"; se despliega el listado de los movimientos realizados, como se observa en la Figura 63. Al seleccionar un registro y dar clic en "Gestionar", se va a la transacción seleccionada.

| $\leftarrow$ $ ightarrow$ $	extsf{C}$ $	extsf{b}$ http:                                                                                                    | s://www.cybernet.com. | co/?ng=transactions | ;/list/ |                |                   |                 |                | \$ <b>6</b> \$     | @ 🕘             |
|----------------------------------------------------------------------------------------------------|-----------------------|---------------------|---------|----------------|-------------------|-----------------|----------------|--------------------|-----------------|
| III (Kubernači)                                                                                                    |                       |                     |         |                |                   | Buscar Clientes | ۹ ۵            | Bienvenido         | Administrator + |
| 👪 Cuadro de Mando                                                                                                    | Transacciones         |                     |         |                |                   |                 |                |                    | ۵               |
| <u>봐</u> , Clientes 〈                                                                                                    | Registros 4. Pág      | ina 1 de 1.         |         |                |                   |                 |                |                    |                 |
| 🛢 Transacciones 🤇                                                                                                    | Fecha                 | Cuenta              | Tipo    | Cantidad       | Descripción       | Dr.             | Cr.            | Balance            | Gestionar       |
| 🗃 Facturación 🤇                                                                                                    | Apr 22 2021           | Pagos factura       | Ingreso | CO\$ 45.000,00 | Factura 1004      | CO\$ 0,00       | CO\$ 45.000,00 | CO\$ 19.945.000,00 | Gestionar       |
| 🔲 Bancos & Caja 🧹                                                                                                    | Apr 10 2021           | Pagos factura       | Ingreso | CO\$ 10.000,00 | Prueba de pago    | CO\$ 0,00       | CO\$ 10.000,00 | CO\$ 10.000,00     | Gestionar       |
| Productos & Servicios <sup>(</sup>                                                                                                    | Apr 10 2021           | Pagos factura       | Ingreso | CO\$ 45.000,00 | Factura 1000 Pago | CO\$ 0,00       | CO\$ 45.000,00 | CO\$ 55.000,00     | Gestionar       |
| 🔟 Informes 👻                                                                                                    | Nov 30 -0001          | Pagos factura       | Ingreso | CO\$ 0,00      | Prueba de pago    | CO\$ 0,00       | CO\$ 0,00      | CO\$ 100.000,00    | Gestionar       |
| Estado de la Cuenta<br>Informe de Ingresos<br>Informe de Gastos<br>Ingresos & Gastos<br>Informes por Fecha<br>Todos los Ingresos<br>Todos los Gastos<br>Todos las transacciones | 1 Siguiente i         | Anterior            |         |                |                   |                 |                |                    |                 |

Figura 63. Todas las transacciones.

Fuente: elaboración propia

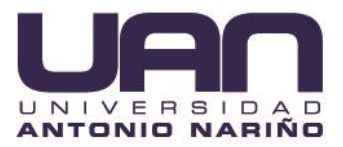

## 5.2.8. Utilidades

En este ítem permite al usuario autenticado con rol administrador, visualizar su registro de actividad dentro de la aplicación, como se observa en la Figura 64.

| Utilidades, CubetNet X    | +          |                                     |                     | <u>.</u>                                             |                   |     | - a x                        |
|---------------------------|------------|-------------------------------------|---------------------|------------------------------------------------------|-------------------|-----|------------------------------|
| ← → ♂ ŵ                   | 🐨 🔒 htt    | :ps://www. <b>cybernet.com.co</b> / | /?ng=util/activity/ |                                                      |                   | ⊠ ☆ | ¥ IIV © © ≣                  |
| Cobernal")                |            |                                     |                     |                                                      | Buscar Clientes Q |     | 🕡 Bienvenido Administrator 👻 |
| 📰 Cuadro de Mando         | Utilidades |                                     |                     |                                                      |                   |     |                              |
| 11, Clientes <            | Registros  | 74 . Página 1 de 2.                 |                     |                                                      |                   |     | Eliminar datos antiguos      |
| Transacciones <           | ID         | Facha                               | Tino                | Descripción                                          |                   | UID | ID                           |
| 🖽 Facturación 🔍           | 257        | May 02 2021                         | Admin               | Autenticado con éxito administracion@cybernet.com.co |                   | 1   | 186.0.120.28                 |
| 🗐 Bancos & Caja 🔍         | 256        | May 02 2021                         | Admin               | Autenticado con éxito administracion@cybernet.com.co |                   | 1   | 186.0.120.28                 |
| 😰 Productos & Servicios 🤇 | 255        | Apr 28 2021                         | Admin               | Autenticado con éxito administracion@cybernet.com.co |                   | 1   | 186.0.120.28                 |
| Lat Informes <            | 254        | Apr 28 2021                         | Admin               | Autenticado con éxito administracion@cybernet.com.co |                   | 1   | 191.95.128.250               |
| 🖀 Utilidades 🛛 🗡          | 253        | Apr 26 2021                         | Admin               | Autenticado con éxito administracion@cybernet.com.co |                   | 1   | 186.0.120.28                 |
| Registro de Actividad     | 252        | Apr 26 2021                         | Admin               | Nuevo Contacto añadido asdasdasd [CID: 1004]         |                   | 1   | 186.0.120.28                 |
| ± Perfil 〈                | 250        | Apr 25 2021                         | Admin               | Autenticado con éxito administracion@cybernet.com.co |                   | 1   | 186.0.120.28                 |
| 🕼 Configuración 🤇         | 249        | Apr 25 2021                         | Admin               | Autenticación fallida administracion@cybernet.com.co |                   | 0   | 186.0.120.28                 |
|                           | 248        | Apr 25 2021                         | Admin               | New Deposit: Prueba de pago [TriD: 8   Amount: 0]    |                   | 1   | 186.0.120.28                 |

Figura 64. Registro de actividad.

Fuente: elaboración propia

# 5.2.9. Perfil

Esta opción permite que se pueda editar la información personal y cambiar la contraseña.

# 5.2.9.1. Editar perfil:

Para editar el perfil, se hace clic en la opción "Editar perfil" en el menú "Perfil", se modifica la información necesaria en el formulario desplegado y se presiona el botón "Guardar", como se observa en la Figura 65.

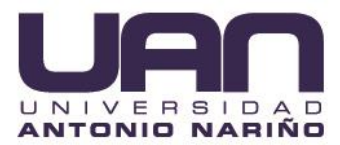

Figura 65. Editar perfil.

| 🚺 Configuración- CybetNet 🛛 🗙                                                           | +                                                                 |                 |       |                            |
|-----------------------------------------------------------------------------------------|-------------------------------------------------------------------|-----------------|-------|----------------------------|
| ← → ♂ ŵ                                                                                 | A https://www. <b>cybernet.com.co</b> /ing=settings/users-edit/1/ |                 | … ⊠ ☆ | ∓ ⊪\ ⊡ ≋ ≡                 |
| T (Voternalit)                                                                          |                                                                   | Buscar Clientes | ۹ ۸   | Bienvenido Administrator 👻 |
| Cuadro de Mando                                                                         | Configuración                                                     |                 |       |                            |
| <u>봐</u> Clientes 〈                                                                     | Editar Usuario                                                    |                 |       |                            |
| Transacciones (                                                                         | Nombre de Usuario                                                 |                 |       |                            |
| 🖽 Facturación 🤇                                                                         | administracion@cybernet.com.co                                    |                 |       |                            |
| 🗓 Bancos & Caja 🧹                                                                       | Nombre completo                                                   |                 |       |                            |
| Productos & Servicios                                                                   | Administrator                                                     |                 |       |                            |
| iat Informes <                                                                          |                                                                   |                 |       |                            |
| 📰 Utilidades 🛛 <                                                                        |                                                                   |                 |       |                            |
| Letter     Editar Purfi     Cambiar Contraseña     Desconectar      Ill Configuración ( | Subir Regert User Gravater                                        |                 |       |                            |
|                                                                                         | Imagen                                                            |                 |       |                            |
|                                                                                         | Contraseña                                                        |                 |       |                            |
|                                                                                         | Dějelo en blanco para no cambiar contraseña                       |                 |       |                            |

Fuente: elaboración propia

#### 5.2.9.2. Cambiar contraseña

Para realizar el cambio de la contraseña, se hace clic en la opción "Cambiar contraseña" en el menú "Perfil", se ingresa la contraseña actual, la nueva contraseña y se repite la nueva contraseña; por último se da en el botón "Guardar", como se observa en la Figura 66.

|                           | Figura 60. Campiar                                         | contrasena. |                 |   |       |                            |
|---------------------------|------------------------------------------------------------|-------------|-----------------|---|-------|----------------------------|
| Configuración- CybetNet X | +                                                          |             |                 |   |       | - σ ×                      |
| ← → ♂ ŵ                   | https://www.cybernet.com.co//ing=settings/change-password/ |             |                 |   | … ⊠ ☆ | ± m⁄ ⊡ ©* ≡                |
| Cybernal (                |                                                            |             | Buscar Clientes | ٩ |       | Bienvenido Administrator 👻 |
| III Cuadro de Mando       | Configuración                                              |             |                 |   |       |                            |
| 11. Clientes <            | Cambiar Contraseña                                         |             |                 |   |       |                            |
| Transacciones <           | Contraseña Actual                                          |             |                 |   |       |                            |
| 🖽 Facturación 🧹           | •••••                                                      |             |                 |   |       |                            |
| 🗐 Bancos & Caja 🛛 <       | Nueva Contraseña                                           |             |                 |   |       |                            |
| Productos & Servicios     |                                                            |             |                 |   |       |                            |
| Lat Informes <            | Commar Nueva Contrasena                                    |             |                 |   |       |                            |
| 📰 Utilidades 🔍            | ✓ Guardar                                                  |             |                 |   |       |                            |
| 1 Perfil 👋                |                                                            |             |                 |   |       |                            |
| Editar Perfil             |                                                            |             |                 |   |       |                            |
| Cambiar Contraseña        |                                                            |             |                 |   |       |                            |
| Desconectar               |                                                            |             |                 |   |       |                            |
| 儲 Configuración 〈         |                                                            |             |                 |   |       |                            |

Figura 66. Cambiar contraseña.

Fuente: elaboración propia

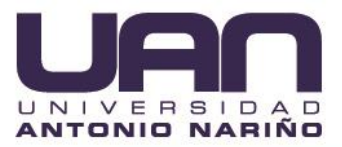

## 5.2.9.3. Desconectar

Para salir del sistema, se hace clic en la opción "Desconectar" en el menú "Perfil", el sistema cierra la sesión y redirecciona a la página de inicio de sesión.

# 5.3. MÓDULOS DEL CLIENTE

## 5.3.1. Cuadro de mando

El cuadro de mando permite que los clientes puedan visualizar la información ingresada en el registro, así como: ver, descargar e imprimir las transacciones y facturas recientes, como se observa en la Figura 67.

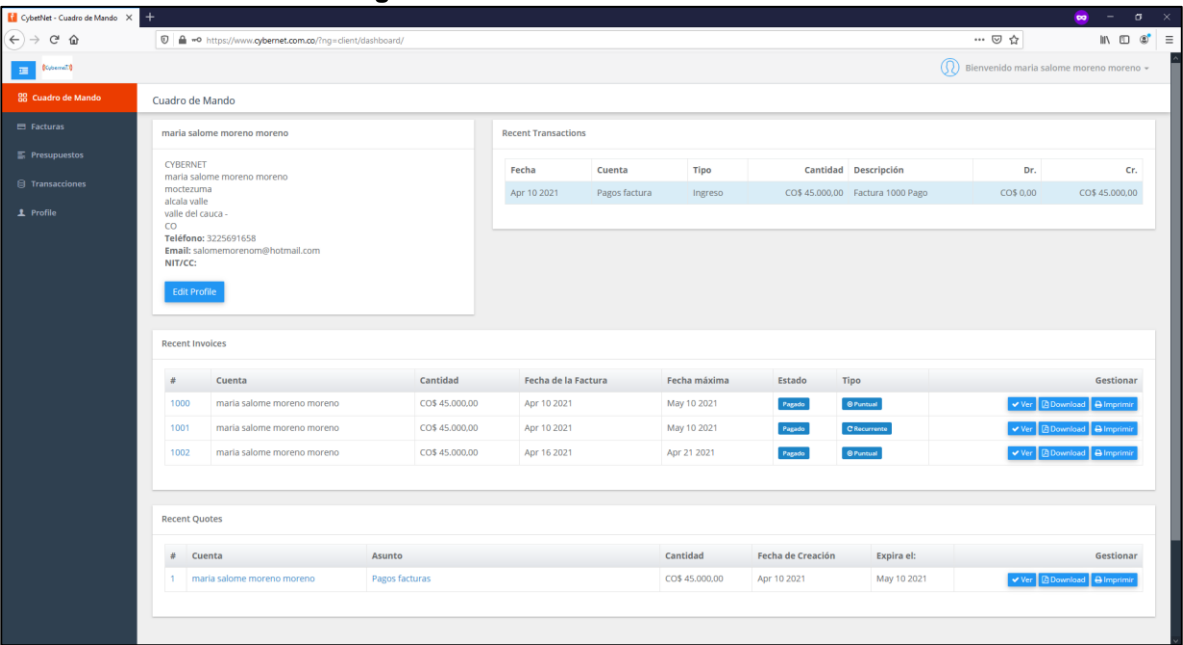

#### Figura 67. Cuadro de mando clientes.

Fuente: elaboración propia

# 5.3.2. Facturas

En este ítem los usuarios con el rol cliente pueden ver, descargar e imprimir sus facturas dentro del sistema de administración web, como se observa en la Figura 68.

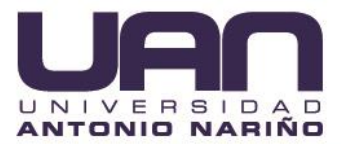

Figura 68. Lista de facturas generadas

| CybetNet - Facturas X             | +      |         |                                             |                |                     |              |           |              |                  |                          |
|-----------------------------------|--------|---------|---------------------------------------------|----------------|---------------------|--------------|-----------|--------------|------------------|--------------------------|
| (← → ଫ ŵ                          | Ø      | 🔒 https | s://www.cybernet.com.co/?ng=dient/invoices/ |                |                     |              |           |              | ⊡ ☆              | ± m ⊡ ®                  |
| 200 (Cubernella)                  |        |         |                                             |                |                     |              |           |              | Bienvenido maria | i salome moreno moreno 👻 |
| 28 Cuadro de Mando                | Factur | ras     |                                             |                |                     |              |           |              |                  |                          |
| 🖶 Facturas                        | Tota   | al : 5  |                                             |                |                     |              |           |              |                  |                          |
| F Presupuestos                    |        |         |                                             |                |                     |              |           |              |                  |                          |
| 0 T                               |        |         | Cuenta                                      | Cantidad       | Fecha de la Factura | Fecha máxima | Estado    | Тіро         |                  | Gestionar                |
| <ul> <li>Transacciones</li> </ul> | 10     | 000     | maria salome moreno moreno                  | CO\$ 45.000.00 | Apr 10 2021         | May 10 2021  | Pagado    | © Puntual    | 🗸 Ver            | 🙆 Download  🔒 Imprimir   |
| 1 Profile                         | 10     | 001     | maria salome moreno moreno                  | CO\$ 45.000,00 | Apr 10 2021         | May 10 2021  | Pagado    | @ Puntual    | 🛩 Ver            | 🖪 Download 🔒 Imprimir    |
|                                   | 10     | 002     | maria salome moreno moreno                  | CO\$ 45.000.00 | Apr 16 2021         | Apr 21 2021  | Pagado    | © Puntual    | 🛩 Ver            | 🙆 Download  🖨 Imprimir   |
|                                   | 10     | 005     | maria salome moreno moreno                  | CO\$ 60.000.00 | May 02 2021         | May 02 2021  | Sin pagar | C Recurrente | 🗸 Ver            | 🙆 Download  🖨 Imprimir   |
|                                   | 10     | 006     | maria salome moreno moreno                  | CO\$ 45.000,00 | May 02 2021         | May 02 2021  | Sin pagar | © Puntual    | 🛩 Ver            | Download 🔒 Imprimir      |
|                                   |        |         |                                             |                |                     |              |           |              |                  |                          |
|                                   |        |         |                                             |                |                     |              |           |              |                  |                          |

Fuente: elaboración propia

# 5.3.2.1. Visualizar factura

Para visualizar una factura, se selecciona el registro y se da clic en el botón "Ver", se despliega la información detallada de la factura como se observa en la Figura 69.

| http://www.gbenet.tom.co/htgs-dent/weer/1000/hoken.36<br>FACTURA<br># 1000<br>Factorado #<br>Crasmit<br>Art marks alone more more<br>moteruma<br>alone avie<br>vale<br>Factorado #<br>Crasmit<br>Art marks alone more more<br>moteruma<br>alone avie<br>vale<br>Factorado #<br>Crasmit<br>Art marks alone more more<br>moteruma<br>alone avie<br>Teleficer 22:2591553<br>Tenells alone more some floreteral<br>MITCC:<br># Articulo                                                                                                    | 019822961/<br>19922961/<br>100m<br>Precia | ,<br>, c  | Fecha de la r.<br>Fecha má<br>Importe<br>Total Pa,<br>Cantidad de<br>antidad | Rawer®<br>autors Apr 10 2021<br>some May 10 2021<br>Total: COS<br>gado: COS<br>ebida: COS    | ··· © ☆ | in (5) 4 |
|----------------------------------------------------------------------------------------------------|-------------------------------------------|-----------|------------------------------------------------------------------------------|----------------------------------------------------------------------------------------------|---------|----------|
| FACTURA<br># 1000<br>Pagado<br>Facturado ac<br>CHISMOT<br>An maira salome moreem omorem<br>montenuma<br>aluda sulla<br>An maira salome moreem omorem<br>factorara<br>sulla salome more enome of hotemat<br>NUTCC:<br># Articulo                                                                                                    | o<br>Laom<br>Precia                       | ,<br>, c, | recha de la r<br>recha mà<br>Importe<br>Total Pa,<br>Cantidad de<br>antidad  | Rever 1<br>actions Apr 10 2021<br>some: May 10 2021<br>Total: COS<br>gado: COS<br>abida: COS |         |          |
| FACTURA<br># 1000<br>Fagado<br>Facturado a:<br>CHISMIT<br>An mais asilome moreano mosen<br>motoruma<br>acida sulta<br>sulta da ducana-<br>sulta da ducana- | o<br>laam<br>Precia                       | )<br>     | recha de la r<br>recha mà<br>Importe<br>Total Pa,<br>Cantidad de<br>antidad  | Burneta<br>actura Apr 10 2021<br>xma: May 10 2021<br>Total: COS<br>gado: COS<br>ebida: COS   |         |          |
| Pagado<br>Facturado a:<br>CHISIONIT<br>Antonizia Saloma moreno moren<br>mototuruna:<br>autota sulta<br>valle da clusura -<br>co<br>Feldelene: S2205H153<br>Tenuta salomemorenom@hotenal<br>NITCC:<br># Articulo<br>Internet 5 mb                                                                                                    | io<br>.com<br>Precia                      | - Ci      | Feda de la Fa<br>Feda má<br>Importe<br>Total Pa,<br>Cantidad de              | actura Apr 10 2021<br>xema: May 10 2021<br>Total: CO\$<br>gado: CO\$<br>ebida: CO\$          |         |          |
| Facturado a:<br>CHERNIT<br>Anti-maita salone moreno moren<br>motoruma:<br>alcala sulla<br>velle de clustar-<br>co<br>Falefone: 322395163<br>Tealas alcalmemorenom@hotomail<br>NITCC:<br># Articulo                                                                                                    | io<br>Loom<br>Precia                      | o Ci      | Feduadela Fi<br>Pedua mai<br>Importe<br>Total Pa<br>Cantidad de              | actura Apr 10 2021<br>xima: May 10 2021<br>Total: CO\$<br>gado: CO\$<br>ebida: CO\$          |         |          |
| n nontraumania fina eta industria<br>antara vale<br>valle del cauca -<br>CO<br>Manila salomerno encompletemati<br>NETCCC<br>del Anticolo<br>Manila salomerno encompletemati<br>NETCCC                                                                                                    |                                           | р С;      | Importe<br>Total Pa<br>Cantidad de                                           | Total: CO\$<br>gado: CO\$<br>ebida: CO\$                                                     |         |          |
| CO<br>Telefone: 3225591658<br>Email: silomemorenom@hotmail<br>NIT/CC:<br># Articulo<br>Internet 5 mb                                                                                                    | .com<br>Precio                            | o ci      | Total Pa<br>Cantidad de                                                      | gado: CO\$<br>ebida: CO\$                                                                    |         |          |
| # Artículo                                                                                                    | Precio                                    | ci Ci     | antidad                                                                      |                                                                                              |         |          |
| Internet 5 mb                                                                                                    |                                           |           |                                                                              | Iotal                                                                                        |         |          |
|                                                                                                    | CO5                                       |           | 3                                                                            | COS                                                                                          |         |          |
|                                                                                                    |                                           |           | Sub Total                                                                    | COS                                                                                          |         |          |
|                                                                                                    |                                           |           | IVA                                                                          | COS                                                                                          |         |          |
|                                                                                                    |                                           |           | Total<br>Total Parado                                                        | COS                                                                                          |         |          |
|                                                                                                    |                                           |           | Cantidad debida                                                              | CO\$                                                                                         |         |          |
| Transacciones asociadas                                                                                                    |                                           |           |                                                                              |                                                                                              |         |          |
| Fecha                                                                                                    | Cuenta                                    | Cantidad  | Descripción                                                                  |                                                                                              |         |          |
| Apr 10 2021                                                                                                    | Pagos factura                             | cos       | Factura 1000 Pago                                                            |                                                                                              |         |          |

Figura 69. Visualizar factura.

Fuente: elaboración propia

# 5.3.2.2. Descargar factura

Para descargar una factura, se selecciona el registro y se da clic en el botón "Descargar"; en la ventana que se despliega se da clic en el botón "Aceptar" y la factura se guarda en la carpeta de Descargas, como se observa en la Figura 70.

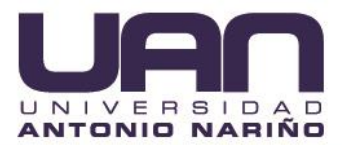

#### Figura 70. Descargar factura.

| 🚺 CybetNet - Facturas 🛛 🗙 | +         |                        |                                                                           |               |              |        |              |                     | 🧰 – 🖝 X               |
|---------------------------|-----------|------------------------|---------------------------------------------------------------------------|---------------|--------------|--------|--------------|---------------------|-----------------------|
| € → ୯ û                   | 🗊 🔒 ht    | tps://www.cybernet.com |                                                                           |               |              |        |              | ⊠ ☆                 | II\ ⊡ 📽 ≡             |
| III (Katemili)            |           |                        |                                                                           |               |              |        |              | Bienvenido maria sa | ilome moreno moreno 👻 |
| 器 Cuadro de Mando         | Facturas  |                        |                                                                           |               |              |        |              |                     |                       |
| 🖶 Facturas                | Total : 3 |                        | Abrienda 2021-05-025112.ndf X                                             | 1             |              |        |              |                     |                       |
| ➡ Presupuestos            |           |                        | Ha elegido abrir:                                                         |               |              |        |              |                     |                       |
| 0.7                       |           | Cuenta                 | 2021-05-025132.pdf                                                        | le la Factura | Fecha máxima | Estado | Тіро         |                     | Gestionar             |
| Transacciones             | 1000      | maria salome mo        | que es: Portable Document Format (PDF)<br>de: https://www.cybernet.com.co | 2021          | May 10 2021  | Pagado | Puntual      | 🛩 Ver [             | Download 🖨 Imprimir   |
| 1 Profile                 | 1001      | maria salome mo        | ¿Qué debería hacer Firefox con este archivo?                              | 2021          | May 10 2021  | Pagado | C Recurrente | 🛩 Ver [             | Download 🖨 Imprimir   |
|                           | 1002      | maria salome mo        | Abrir en Firefox                                                          | 2021          | Apr 21 2021  | Pagado | Puntual      | 🗸 Ver 🔀             | Download 🔒 Imprimir   |
|                           |           |                        | ⊖ Abrir con Microsoft Edge (predeterminada) ∨                             |               |              |        |              |                     |                       |
|                           |           |                        | ◯ Gyardar archivo                                                         |               |              |        |              |                     |                       |
|                           |           |                        | Hacer esto automáticamente para estos archivos a partir de ahora.         |               |              |        |              |                     |                       |
|                           |           |                        | Aceptar Cancelar                                                          |               |              |        |              |                     |                       |

Fuente: elaboración propia

Se va a la carpeta Descargas y se da doble clic sobre el archivo descargado; se abre una ventana con los datos de la factura, como se observa en la Figura 71.

| 2021-05-025132.pdf                                                                                    |                                |            |          |              |              |              |                               |                  | - | o × |
|----------------------------------------------------------------------------------------------------|--------------------------------|------------|----------|--------------|--------------|--------------|-------------------------------|------------------|---|-----|
| 1 de1 Q                                                                                               |                                | - + 4      |          |              | ina   A%     | Lectura en 1 | ozalta   🗸 Dibujar 🤟 🗟 Recalt | r 🖃 🖉 Borrar   🖨 |   | * 1 |
| ① Este archivo tiene permisos limitados. Es posible que no tengas acceso a algunas características. Y | Ver permisos                   |            |          |              |              |              |                               |                  |   | ×   |
|                                                                                                    | FACTURA # 1000                 |            |          |              |              | (dent)       |                               |                  |   |     |
|                                                                                                    | Facturado a:                   |            | FAC      | TURA #       |              | 1000         |                               |                  |   |     |
|                                                                                                    | A/A: maria salome moreno moren |            | Esta     | ado          |              | Pagado       |                               |                  |   |     |
|                                                                                                    | alcala valle valle del cauca   |            | Fec      | ha de la Fac | tura Ap      | r 10 2021    |                               |                  |   |     |
|                                                                                                    | Phone: 3225691658              |            | Fec      | ha máxima    | May          | 10 2021      |                               |                  |   |     |
|                                                                                                    | NIT/CC:                        | 2011       | Car      | tidad debid  | a            | CO\$         |                               |                  |   |     |
| Г                                                                                                    | Artic                          | ulo        |          | Precio       | Cantidad     | Total        |                               |                  |   |     |
|                                                                                                    | Internet 5 mb                  |            |          | CO\$         | 1            | CO\$         |                               |                  |   |     |
|                                                                                                    |                                |            |          |              | Sub Total    | CO\$         |                               |                  |   |     |
|                                                                                                    |                                |            |          | ) in         | nporte Total | COS          |                               |                  |   |     |
|                                                                                                    |                                |            |          | 1            | otal Pagado  | COS          |                               |                  |   |     |
|                                                                                                    |                                |            |          | Cant         | idad debida  | COS          |                               |                  |   |     |
| т                                                                                                    | Fransacciones asociadas:       |            |          |              |              |              |                               |                  |   |     |
| l l l l l l l l l l l l l l l l l l l                                                                 | Fecha Cuenta                   | Descripc   | ión      |              |              | Cantidad     |                               |                  |   |     |
|                                                                                                    | Apr 10 2021 Pagos factura      | Factura 10 | 000 Pago |              |              | CO\$         |                               |                  |   |     |
|                                                                                                    |                                |            |          |              |              |              |                               |                  |   |     |
|                                                                                                    |                                |            |          |              |              |              |                               |                  |   |     |
|                                                                                                    |                                |            |          |              |              |              |                               |                  |   |     |
|                                                                                                    |                                |            |          |              |              |              |                               |                  |   |     |
|                                                                                                    |                                |            |          |              |              |              |                               |                  |   |     |
|                                                                                                    | _                              |            |          |              |              |              |                               |                  |   |     |

Figura 71. Descargar factura - visualizar.

Fuente: elaboración propia

#### 5.3.3. Transacciones

Esta opción permite saber al cliente que facturas de los servicios o productos adquiridos ha pagado o abonado. Para visualizar las transacciones, se hace clic en la opción "Transacciones" del menú; se despliega la lista de las transacciones realizadas por el cliente, como se observa en la Figura 72.

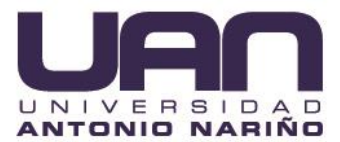

Figura 72. Listar transacciones.

| UpbetNet - Transacciones | × + |                          |                              |         |                |                   |              | 😠 – ø 🗙                      |
|--------------------------|-----|--------------------------|------------------------------|---------|----------------|-------------------|--------------|------------------------------|
| ← → ♂ ŵ                  |     | https://www.cybernet.com | .co/?ng=client/transactions/ |         |                |                   | … ⊠ ☆        | ¥ II\ © ©° ≡                 |
| E Komil                  |     |                          |                              |         |                |                   | Bienvenido n | naria salome moreno moreno 👻 |
| 😫 Cuadro de Mando        | Т   | ransacciones             |                              |         |                |                   |              |                              |
| ⊟ Facturas               |     | Total : 1                |                              |         |                |                   |              |                              |
| E Presupuestos           |     |                          |                              |         |                |                   |              |                              |
|                          |     | Fecha                    | Cuenta                       | Тіро    | Cantidad       | Descripción       | Dr.          | Cr.                          |
| Iransacciones            |     | Apr 10 2021              | Pagos factura                | Ingreso | CO\$ 45.000.00 | Factura 1000 Pago | CO\$ 0.00    | CO\$ 45.000.00               |
| 1 Profile                |     |                          |                              |         |                |                   |              |                              |
|                          |     |                          |                              |         |                |                   |              |                              |

Fuente: elaboración propia

## 5.3.4. Perfil

Con esta opción el cliente puede visualizar su información y actualizar la contraseña en el sistema de administración web. Para cambiar la contraseña, se hace clic en la opción "Perfil" del menú, en el formulario se ingresa la nueva contraseña y se presiona el botón "Guardar", como se observa en el la Figura 73.

| CybetNet - Profile | × +                                                                                                    |                     |                                             |                      | 🐱 – o               |
|--------------------|----------------------------------------------------------------------------------------------------|---------------------|---------------------------------------------|----------------------|---------------------|
| ← → ♂ ŵ            | https://www.cybernet.com.co/?ng=dient/profile/                                                                                    |                     |                                             | … ⊠ ☆                | 🛓 lin 🗊 📽           |
| 20 (V/terralit)    |                                                                                                    |                     |                                             | Bienvenido maria sal | ome moreno moreno 👻 |
|                    | Profile                                                                                                    |                     |                                             |                      |                     |
|                    | maria salome moreno                                                                                                    | Editar Perfil       |                                             |                      |                     |
|                    | CYBERNET<br>marta salome moreno moreno<br>motezuruna<br>valle del cauca-<br>te<br>eterretaria salomenorenomBhotmail.com<br>NT/CC: | Nombre de la        | Nombre de la maria salome moreno moreno     |                      |                     |
|                    |                                                                                                    | Cuenta              |                                             |                      |                     |
| 1 Profile          |                                                                                                    | Nombre de Empresa   | CYBERNET                                    |                      |                     |
|                    |                                                                                                    | Email               | salomemorenom@hotmail.com                   |                      |                     |
|                    |                                                                                                    | Teléfono            | 3225691658                                  |                      |                     |
|                    |                                                                                                    | Dirección           | moctezuma                                   |                      |                     |
|                    |                                                                                                    | Ciudad              | alcala valle                                |                      |                     |
|                    |                                                                                                    | Provincia           | valle del cauca                             |                      |                     |
|                    |                                                                                                    | ZIP / Código Postal |                                             |                      |                     |
|                    |                                                                                                    | País                | Colombia                                    |                      | -                   |
|                    |                                                                                                    | Contraseña          |                                             |                      |                     |
|                    |                                                                                                    |                     | Déjelo en blanco para no cambiar contraseña |                      |                     |
|                    |                                                                                                    |                     | ✓ Guardar                                   |                      |                     |
|                    |                                                                                                    |                     |                                             |                      |                     |

Fuente: elaboracion propia

# 6. SOLUCIÓN DE PROBLEMAS

En el sistema de administración web pueden surgir algunos fallos en la ejecución, estos se detallan a continuación:

- Sitio web en mantenimiento por el proveedor de hosting: cargar la página nuevamente, si la página no se visualiza comunicarse con la empresa Cybernet.
- Servidor de correo no disponible: comunicarse con el administrador del sistema.

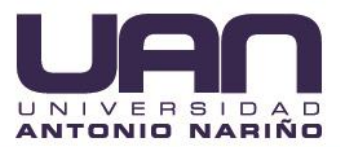

# GLOSARIO

**Cliente:** persona que solicita un producto o servicio y a nombre de quien se genera la facturación.

**Cuentas:** son las cuentas bancarias o las cajas en efectivo de donde proviene el pago de servicios efectuado por los clientes.

**Condiciones de compra:** tipo de compra del servicio o producto que efectúa un cliente, puede ser al contado o a plazos. Cuando es a plazos puede ser a 3, 5, 7, 10, 15, 30, 45, o 60 días.

**Factura recurrente:** factura que se expide de forma automática para un cliente, por el mismo servicio y con el mismo valor por una fecha o periodo determinado, por ejemplo, de forma mensual, quincenal, semanal, entre otros. La generación de la factura se repite automáticamente para el periodo establecido para el cliente (cada mes, quince u ocho días, entre otros).

**Gastos:** costos en que debe incurrir la empresa para su funcionamiento, por ejemplo, pago de servicios públicos, pago de impuestos, arriendo, entre otros.

**Impuesto sobre las ventas – IVA:** impuesto que se cobra sobre la venta de bienes y la prestación de servicios dentro del territorio colombiano. Este se calcula automáticamente cuando se emite la factura.

**Medios de pago:** hace referencia a las diferentes formas de pago que se pueden utilizar para realizar un pago, por ejemplo, efectivo, corresponsal bancario, nequi, entre otros.

**Plazo de la factura recurrente:** periodo de tiempo en el que se emite automáticamente una factura, puede ser 3, 5, 7, 10, 15, 30, 45, o 60 días. Cuando se selecciona el periodo de tiempo, la factura se genera y se repite la emisión cada vez que finalice el plazo.

**Referencia:** corresponde a los datos con los que se puede identificar el depósito o pago realizado, utilizando cualquier medio de pago, por ejemplo, el código de la transacción cuando se realiza desde un corresponsal bancario.